# VOLTCRAFT.

AAAT MEASUREMENT CAPTURE

(12)

(13)

(14)

# CZ NÁ

# NÁVOD K OBSLUZE

VOLTORAET

050.30620

Digitální osciloskop DSO-1102D

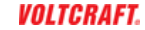

Obj. č.: 100 96 72

#### Vážení zákazníci,

děkujeme Vám za Vaši důvěru a za nákup digitálního osciloskopu Voltcraft.

Tento návod k obsluze je součástí výrobku. Obsahuje důležité pokyny k uvedení výrobku do provozu a k jeho obsluze. Jestliže výrobek předáte jiným osobám, dbejte na to, abyste jim odevzdali i tento návod.

Ponechejte si tento návod, abyste si jej mohli znovu kdykoliv přečíst!

Voltcraft<sup>®</sup> - Tento název představuje nadprůměrně kvalitní výrobky z oblasti síťové techniky (napájecí zdroje), z oblasti měřící techniky, jakož i z oblasti techniky nabíjení akumulátorů, které se vyznačují neobvyklou výkonností a které jsou stále vylepšovány. Ať již budete pouhými kutily či profesionály, vždy naleznete ve výrobcích firmy "Voltcraft" optimální řešení.

Přejeme Vám, abyste si v pohodě užili tento náš nový výrobek značky Voltcraft<sup>®</sup>.

#### Technická specifikace osciloskopů modelové řady DSO-1000D

| Model     | Kanály | Šířka pásma | Sample rate | LCD displej |
|-----------|--------|-------------|-------------|-------------|
| DSO-1062D | 2      | 60 MHz      | 1 GSa/s     | barevný 7"  |
| DSO-1102D | 2      | 100 MHz     | 1 GSa/s     | barevný 7"  |
| DSO-1202D | 2      | 200 MHz     | 1 GSa/s     | barevný 7"  |

Osciloskopy modelové řady DSO-1000D disponují pásmovým rozsahem od 60 MHz do 200 MHz. Zároveň tyto osciloskopy poskytují real-time a časově ekvivalentní vzorkování 1 GSa/s a 25 GSa/s. Osciloskopy mají maximální obsah 1 MB paměti (single channel) pro lepší sledování podrobností o průběhu signálu a barevný, 7" displej ve stylu rozhraní Windows, zajišťující velmi komfortní ovládání.

Systém poskytuje menu s nápovědou a tlačítka a multifunkční ovladače pro snadné nastavení a ovládání. Tlačítka disponují funkcí snadného přístupu k vybraným funkcím a možností použití klávesových zkratek pro ukládání výstupů měření.

- · Funkce "Autoset" umožňuje automatickou detekci sinusových a obdélníkových signálů.
- Funkce Probe Check Wizard poskytuje možnost snadného přizpůsobení kompenzace měřící sondy a funkce pro nastavení útlumu měřicí sondy.
- Pomocí metod "Context-sensitive" / "Hyperlinks" / "Index" můžete velmi rychle ovládat všechny funkce osciloskopu a zefektivnit tak jeho využití ve výrobním nebo testovacím procesu.

#### Funkce nápovědy

Systém osciloskopu je vybaven nápovědou, která zahrnuje popis všech jeho funkcí. Zobrazit tak můžete různé druhy informací:

- Obecné informace o funkcích osciloskopu a ovládání prostřednictvím hlavní nabídky.
- Informace o specifických funkcích menu, ovladačích a funkci ovládání vertikální pozice.
- Rady při potížích, které se mohou objevit během použití osciloskopu, například funkce pro eliminaci nežádoucího signálu "Reducing Noise".

Funkce nápovědy poskytuje celkem 3 metody pro vyhledávání informací: "Context-sensitive" / "Hyperlinks" / "Index".

**Context-Sensitive** – po stisku tlačítka "Help" na předním panelu se na displeji osciloskopu zobrazí informace z naposledy používané nabídky. LED u tlačítka "Horizontal Position" indikuje alternativní funkci konkrétního tlačítka. Pakliže nápověda zahrnuje více, než jednu stránku, použijte k procházení dalšího obsahu ovladač "Help Scroll".

Hyperlinks – většina témat nápovědy obsahuje fráze označené v hranatých závorkách, například <Autoset>. Jedná se tak o odkaz na související témata. K procházení mezi jednotlivými odkazy pak použijte ovladač "Help Scroll". Po stisku tlačítka "Show Topic" se zobrazí vybrané téma u souvisejícího odkazu. Stiskem tlačítka "Back" se vrátíte k předchozímu tématu.

Index – stiskněte tlačítko nápovědy na předním panelu a poté stiskněte tlačítko "Index". K procházení obsahu nápovědy pak použijte tlačítka "Page Up" nebo "Page Down" a přejděte na vámi vybraný obsah. Vybrané téma zvýrazníte pomocí tlačítka "Help Scroll". Pro zobrazení vybraného tématu pak stiskněte tlačítko "Show Topic".

Poznámka: Stiskem tlačítka "Exit" nebo libovolným tlačítkem nápovědy odstraníte textovou nápovědu z obrazovky. Systém přitom přejde zpět k zobrazení průběhu signálu.

# Instalace osciloskopu

Za provozu vždy zajistěte dostatečnou ventilaci osciloskopu. Ponechejte proto v jeho okolí volný prostor alespoň 5 cm na všech stranách a stejně tak i v jeho horní části. K napájení osciloskopu použijte elektrickou síť s napětím 90 – 240 V<sub>RMS</sub>, 45 – 440 Hz. Pro připojení osciloskopu použijte výhradně dodávaný síťový kabel. Osciloskop zapnete po stisku tlačítka **Power On/Off**. Po zapnutí osciloskopu pak stiskněte tlačítko "Default Setup". Výchozí faktor útlumu pro měřicí sondu je 10X.

Tlačítko "Default Setup".

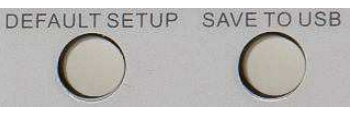

#### Připojení měřicí sondy

Posuvný přepínač na měřící sondě přesuňte do pozice "10X" a připojte sondu do portu "Channel 1" v přední části osciloskopu. Konektor na kabelu nejprve zarovnejte se výčnělkem na BNC portu CH1 a poté konektor zastrčte a otočte jím ve směru hodinových ručiček. Následně připojte hrot a referenční sondu ke dvěma konektorům "Probe Comp" (jsou označené "Probe COMP ~5V@1KHz").

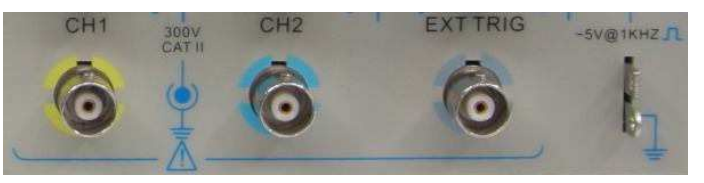

CH1: Připojení měřicí sondy. Probe COMP: Referenční sonda.

#### Zobrazení průběhu signálu

Po stisku tlačítka "Autoset" se během několika sekund zobrazí na displeji osciloskopu průběh obdélníkového signálu 5V Peak-to-Peak s frekvencí 1 kHz. Stiskněte tlačítko CH1 MENU 2x. Tím dojde k odstranění zobrazení kanálu 1 "Channel 1". Po stisku tlačítka CH2 MENU pak obdobným způsobem získáte náhled na průběh signálu na kanále 2.

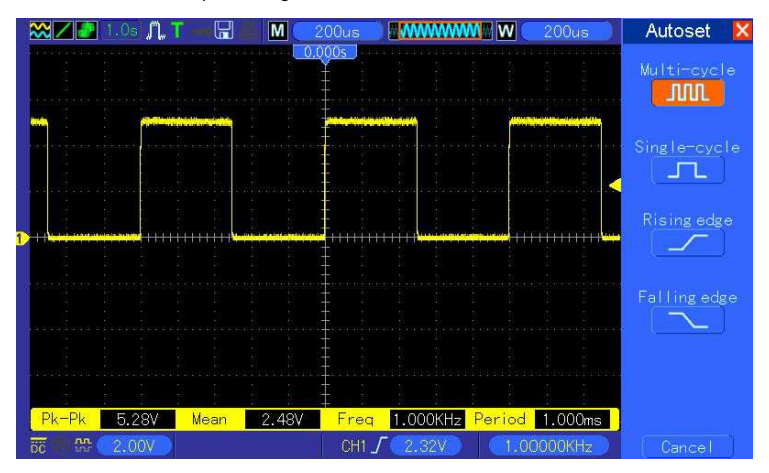

#### Test měřicí sondy

Během testování měřicí sondy udržujte prsty v bezpečné oblasti za ochranným límcem na rukojeti. Předejdete tím riziku zásahu elektrickým proudem! Nikdy se nedotýkejte kovových částí měřicí sondy v případě, že je sonda připojena ke zdroji napětí. Před prováděním samotného měření připojte měřicí sondu do osciloskopu a stejně tak připojte zemnící terminál k uzemnění.

Ochranný límec rukojeti na měřicí sondě.

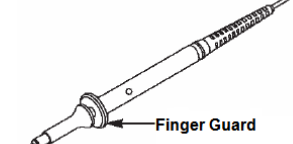

#### Automatický průvodce testováním měřicí sondy Probe Check Wizard

Pokaždé, když připojíte měřicí sondu do vstupního kanálu, měli byste provést test sondy s použitím automatického průvodce. Touto funkcí dojde k ověření správné funkce měřicí sondy. Provést tento proces můžete celkem dvěma způsoby.

- Použijte vertikální menu (například proto stiskněte tlačítko CH1 MENU) pro nastavení faktoru útlumu sondy.
- Stiskněte tlačítko PROBE CHECK pro spuštění automatického průvodce testem sondy a konfigurujte volbu faktoru útlumu v souladu s dalšími pokyny průvodce.

#### Režim manuální kompenzace měřicí sondy

Při prvním připojení měřicí sondy do vstupního kanálu musíte provést potřebná nastavení, která zajistí použitý optimálních parametrů. Pakliže neprovedete kompenzaci měřicí sondy nebo použijete nevhodné nastavení měřicí sondy, může to vést k naměření nesprávných a výrazně zkreslených hodnot. Postupujte proto podle následujících pokynů:

- 1) V menu nastavení útlumu měřicí sondy vyberte volbu "10X". Na měřicí sondě přesuňte přepinač do polohy "10X" a připojte sondu do kanálu 1 na osciloskopu. Pokud používáte na sondě měřicí hrot s háčkem, ujistěte se o jeho dostatečně pevném a kontaktním připojení. Připojte hrot měřicí sondy do konektoru "Probe COMP ~5V@1KHz" a referenční vodič do zemnícího konektoru PROBE COMP. Zajistěte zobrazení průběhu na kanálu a poté stiskněte tlačítko "Autoset".
- 2) Sledujte tvar zobrazeného průběhu signálu.

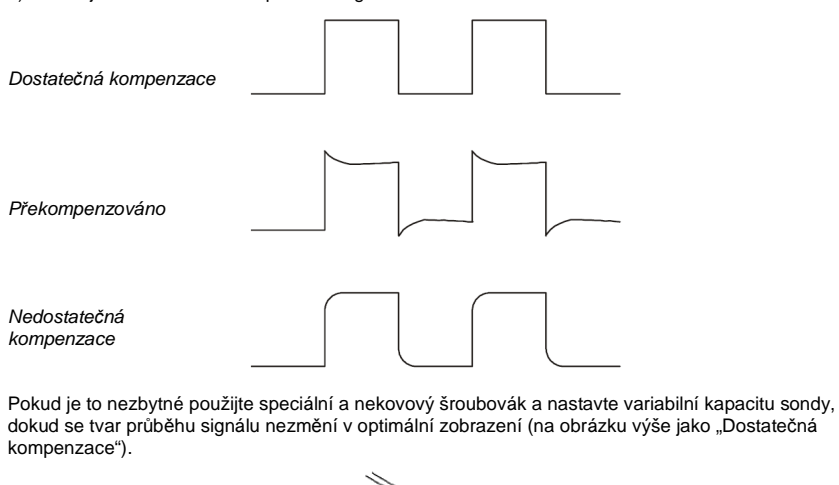

Použití speciálního šroubováku pro kompenzaci sondy.

#### Volba útlumu měřicí sondy

Měřicí sondy mají možnost nastavení variabilního faktoru útlumu. Tento faktor má vliv na vertikální měřítko signálu. Ověření funkce sondy se používá pro volbu vhodného rozsahu útlumu měřicí sondy. Coby alternativní metodu pro ověření funkce sondy stiskněte tlačítko pro vertikální menu (tlačítko CH1 MENU) a vyberte vhodnou volbu, která odpovídá faktoru útlumu u vaší sondy.

Ujistěte se přitom, že přepínač pro nastavení útlumu "Attenuation Switch" na sondě odpovídá výběru v systému osciloskopu. Možností přepnutí jsou: "1X" a "10X". Pakliže je tento přepínač v poloze "1X" měřicí sonda omezuje šířku pásma na 6 MHz. Pro využití plného pásmového rozsahu osciloskopu pak přepněte tento přepínač do polohy "10X".

Přepínač pro volbu útlumu na měřicí sondě.

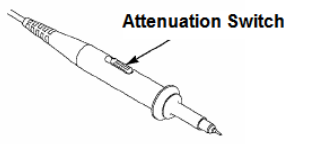

#### Auto-kalibrace

Tento proces napomáhá optimalizovat trasu signálu pro zajištění maximální přesnosti měření. Tento proces můžete spustit prakticky kdykoliv. Přesto musí být k tomuto procesu vždy použito vhodných okolních podmínek jako je teplota okolního vzduchu +5 °C a vyšší. Aby mohla být kalibrace osciloskopu maximálně přesná, zapněte osciloskop a vyčkejte poté alespoň 20 minut, dokud nedojde k adekvátnímu ohřevu všech interních elektronických komponentů. Pro kompenzaci trasování signálu odpojte všechny kabely a sondy z přední části osciloskopu. Následně stiskněte tlačítko UTILITY a vyberte funkci "Self Cal". Postupujte dále podle pokynů průvodce procesem automatické kalibrace.

#### Hlavní funkce osciloskopu

V této části návodu naleznete informace o všech hlavních funkcích osciloskopu. Jedná se o tyto následující funkce:

- 1. Konfigurace osciloskopu "Setup"
- 2. Spuštění měřícího procesu "Trigger".
- 3. Sběr dat "Data aquisition".
- 4. Nastavení měřítka a pozice křivek s průběhem signálu "Scaling / Positioning".
- 5. Měření signálu "Measurement".

#### Konfigurace osciloskopu

Během provozu osciloskopu můžete používat 3 hlavní funkce: Autoset, Saving a setup, Recalling a setup.

Autoset: Tato funkce umožňuje automatické přizpůsobení horizontálního a vertikálního měřítka a nastavení funkce Trigger Coupling, typu "Type", pozice "Position", sklonu "Slope", úrovně "Level" a režimu "Mode" a dalších funkcí pro získání stabilního zobrazení křivky s průběhem signálu.

Saving a Setup: Ve výchozím nastavení ukládá systém osciloskopu vlastní konfiguraci před každým vypnutím a automaticky načítá tuto konfiguraci ze své interní paměti při dalším zapnutí. Do interní paměti osciloskopu můžete ukládat až 10 konfigurací a v případě potřeby provést jejich reset.

**Poznámka**: Pakliže provedete určité změny v nastavení osciloskopu, vyčkejte alespoň 5 minut předtím, než osciloskop vypnete. Systém tím zajistí automatické uložení nového nastavení.

Recalling a Setup: Systém osciloskopu umožňuje načtení vybrané konfigurace, která je uložená v jeho interní paměti. Stejně tak můžete načíst z interní paměti výchozí (tovární) konfiguraci.

Výchozí (tovární) konfigurace je přednastavena pro běžný provoz osciloskopu. Jedná se o hodnoty, které jsou použity při dodání a při prvním uvedení osciloskopu do provozu. Tuto konfiguraci můžete použít kdykoliv během dalšího provozu osciloskopu. Hodnoty použité pro výchozí konfiguraci jsou uvedeny v příslušné části tohoto návodu.

#### Trigger

Tato funkce udává, kdy systém osciloskopu zahájí sběr dat a zobrazí křivku s průběhem signálu. Po optimálním nastavení této funkce osciloskop převádí nestabilní zobrazení nebo prázdnou obrazovku do logického a vizuálního průběhu.

Trigger Source: Spuštění sběru dat může být vygenerováno z různých zdrojů. Nejčastějšími zdroji jsou vstupní kanály (alternativně s přepínáním mezi CH1 a CH2). V případě, že je nebo není zobrazen vstupní signál, může dojít ke spuštění za normálních okolností. Zdroj spouštění přitom může být jakýkoliv signál připojený do externího spouštěcího kanálu nebo AC signál (pouze pro "Edge trigger"). AC signál zobrazuje vztah frekvence mezi signálem a běžným síťovým AC zdrojem.

#### Trigger Type: Osciloskop disponuje celkem 6. typy spouštění – Edge, Video, Pulse Width, Slope, Overtime, Swap.

<u>Edge Trigger</u> – pro spouštění používá analogové nebo digitální testovací obvody. Ke spuštění dojde pakliže vstupní zdroj pro spouštění překročí specifikovanou úroveň ve specifikovaném směru. <u>Video Trigger</u> – provádí spouštění v polích nebo řádcích prostřednictvím standardních video signálů. <u>Pulse Width Trigger</u> – spouštění na základě normálních nebo abnormálních pulsů, které splňují podmínky pro spuštění.

<u>Slope Trigger</u> – spuštění při určitém sklonu impulzu (náběžné nebo sestupné hraně signálu). <u>Overtime Trigger</u> – ke spuštění dojde poté, co hrana signálu dosáhne přednastaveného času. <u>Swap Trigger</u> – jedná se o funkci, která je k dispozici u analogových osciloskopů, poskytuje stabilní zobrazení signálu ve dvou různých frekvencích. Osciloskop používá specifickou frekvenci pro přepínání mezi dvěma analogovými kanály CH1 a CH2 tak, že kanály vygenerují spouštěcí signály prostřednictvím spouštěcího obvodu.

Trigger Mode: Pro sběr dat má osciloskop na výběr režimy "Auto" nebo "Normal" v případě, že dojde k naplnění podmínek pro spouštění. V režimu "Auto" dochází ke sběru dat bez existence podmínek pro spouštění. To umožňuje generování nezpracovaných průběhů s časovou základnou nastavenou na 80 ms/div nebo pomalejší. V režimu "Normal" se aktualizuje zobrazovaný průběh pouze v případě, že osciloskop detekuje platné podmínky pro spouštění. Před touto aktualizací se na displeji zobrazuje i dále stará křivka s průběhem signálu. Tento režim je vhodné používat v případech, kdy požadujete sledovat pouze efektivně zpracované průběhy signálu. V tomto režimu osciloskop zobrazuje křivky pouze po prvním spuštění. K provedení "single sequence acquistion" stiskněte tlačítko SINGLE SEQ.

**Trigger Coupling**: S použitím této funkce dochází k určení, která část signálu bude předána do spouštěného obvodu. To napomáhá získat stabilní zobrazení průběhu signálu. Pro použití funkce trigger coupling stiskněte tlačítko TRIG MENU a vyberte "Edge" nebo "Pulse Trigger" a poté možnost "Coupling".

Trigger Position: Ovládání horizontální pozice aplikuje čas mezi pozicí pro spouštění a středem obrazovky.

Slope and Level: Tato funkce napomáhá definovat spouštění. Volba "Slope" určuje bod spouštění při náběžné nebo sestupné hraně signálu. Stiskněte tlačítko TRIG MENU, vyberte "Edge" a tlačítkem "Slope" pak nastavte buď náběžnou nebo sestupnou hranu. Pomocí ovladače TRIGGER LEVEL můžete zvolit bod pro spouštění specifické hrany.

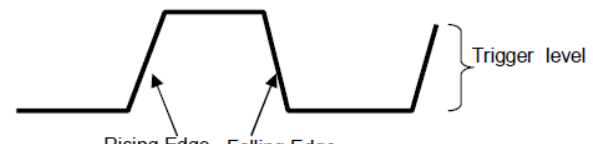

Rising Edge Falling Edge

Rising Edge – náběžná hrana pulzu Falling Edge – sestupná hrana pulzu

Trigger Level je možné nastavit v rámci vertikální úrovně.

#### Sběr dat "Data acquisition"

V případě, že osciloskop přijímá analogový signál, převádí jej automaticky do digitální podoby. K dispozici jsou 2 metody sběru dat: Real-time acquisition a Equivalent acquisition.

Real-time acquistion má 3 režimy: **Normal, Peak Detect** a **Average**. Samotná akvizice je ovlivněna nastavením časové základny.

Normal: Osciloskop provádí vzorkování signálu v rovnoměrně rozdělených intervalech tak, aby zajistil vykreslení křivky signálu. Tento režim reprezentuje signál ve většině případech.

Přesto osciloskop nemusí zaznamenat rychlé variace analogového signálu, které mohou nastat mezi dvěma vzorky, jež mohou vyústit v aliasing. Zároveň přitom může dojít k tomu, že osciloskop nezaznamená příliš úzké impulzy. V takových případech je zapotřebí použít režim "Peak Detect".

Peak Detect: Osciloskop zachytává maximální a minimální hodnoty vstupního signálu v každém vzorkovacím intervalu a tyto hodnoty používá pro vykreslení křivky signálu. V tomto režimu může osciloskop zachytávat a zobrazovat úzké pulzy, které nemusí být zaznamenány v režimu "Normal". Přesto může při použití režimu "Peak Detect" dojít k výraznějšímu rušení (noise).

Average: V tomto režimu osciloskop získává několik průběhů, vytvoří jejich průměr a zobrazí pak výslednou křivku. V tomto režimu dojde k výraznému omezení rušení signálu (reduce random noise).

Equivalent Acquistion: Tento režim je možné používat pro sledování průběhu periodických signálů. V tomto případě je frekvence akvizice příliš nízká pokud používáte režim real-time a osciloskop použije pevnou hodnotu pro sběr dat se stálou a nepatrnou prodlevou po obdržení jednoho rámce dat. Po opětovném sběru dat pro časy "N" (N times) osciloskop zajistí sběr "N" dat pro vytvoření nových rámců dat a obnoví tak zobrazení průběhu signálu. Počet "N" závisí na ekvivalentní hodnotě (rate) pro sběr dat.

**Time Base**: Osciloskop digitalizuje průběh signálu po obdržení hodnoty vstupního signálu v určitých bodech. Časová základna přitom napomáhá k řízení frekvence hodnot, které jsou digitalizovány. K nastavení časové základny a přizpůsobení horizontálního měřítka použijte ovladač SEC/DIV.

# Měřítko a pozice křivky

Zobrazení křivky s průběhem signálu můžete přizpůsobit v rámci jejich měřítka a pozice. Pakliže změníte měřítko dojde ke zvětšení nebo zmenšení zobrazení křivky. Po změně pozice se křivka přesouvá směrem nahoru, dolů nebo vpravo a vlevo. Indikátor referenčního kanálu (vlevo na obrazovce) určuje aktuálně sledovaný průběh. Tento indikátor označuje základní úroveň pro záznam průběhu.

Vertical Scale / Position: Vertikální pozice křivky může být změněna po jejím přesunu na obrazovce směrem dolů nebo nahoru. Pro porovnávání dat můžete překrývat jednu křivku přes druhou. Po stisku tlačítka VOLTS/DIV dojde ke změně vertikálního měřítka křivky, zobrazení křivky se bude zmenšovat nebo zvětšovat ve vertikální úrovni k výchozí "ground" úrovni.

Horizontal Scale / Position: Pretrigger Information. K ovládání náhledu dat křivky před spuštěním nebo po spuštění měření použijte ovladač HORIZONTAL POSITION. Pakliže změníte horizontální pozici křivky, aktuálně tím měníte čas mezi pozicí pro spuštění a středem obrazovky.

Například pokud vyhledáváte příčinu závady v testovaném obvodu, spusťte měření a nastavte dostatečně dlouhý interval pro záznam dat "pretrigger" před samotným zaznamenáním chybového stavu v obvodu. Poté můžete analyzovat data, díky čemuž zřejmě odhalíte příčinu chyby. Měnit můžete horizontální měřítko všech průběhů signálu po otáčení ovladače SEC/DIV. Můžete tak například požadovat zobrazení pouze jednoho cyklu průběhu a změřit překročení jeho náběžné hrany. Osciloskop zobrazuje horizontální měřítko v poměru čas na dílek. Pokud všechny aktivní křivky používají stejnou časovou základnu, osciloskop zobrazuje pouze jednu hodnotu pro všechny aktivní kanály.

# Měření průběhu signálů

Osciloskop poskytuje zobrazení napětí ve vztahu k času v grafické podobě a umožňuje analyzovat signál zobrazením v křivce. K dispozici je několik metod měření s použitím rastru (mřížky), kurzorů nebo použití metody automatického měření.

Rastr (Graticule): Tato metoda představuje rychlé zobrazení, vizuální odhad a jednoduché měření prostřednictvím mřížky a měřítek. Jedná se o příklad, kdy hodláte zahájit jednoduché měření a sledovat průběh s kalkulací větších a malých dílků rastru a násobení podle použitého měřítka. Pokud napočítáte 6 velkých vertikálních dílků mezi minimálními a maximálními hodnotami křivky a používáte přitom měřítko 50 mV/div, můžete tak jednoduše vypočítat Peak-to-Peak napětí s použitím následujícího vzorce:

6 dílků x 50 mV/div = 300 mV.

**Kurzor** (Cursors): S použitím této metody probíhá měření přesouváním kurzorů. Kurzory se vždy zobrazují v páru a zobrazené hodnoty jsou hodnoty naměřené těmito kurzory. Na výběr jsou 2 druhy kurzorů: Amplitude a Time Cursors. Amplitudové kurzory se zobrazují coby horizontálně přerušovaná linka, která měří vertikální parametry. Časové kurzory se zobrazují jako vertikálně přerušovaná linka, kterou se měří horizontální parametry. Při použití kurzorů se ujistěte o správném nastavení zdroje "Source" signálu, který hodláte na displeji měřit. Kurzory použijete po stisku tlačítka CURSOR.

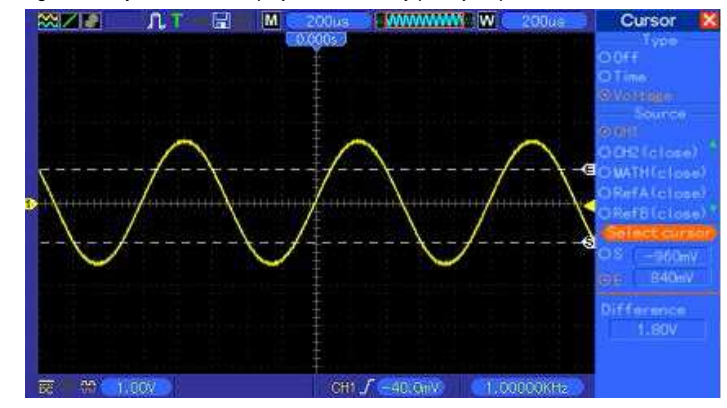

Automatická měření (Automatic Measurement): Při použití této metody provádí osciloskop všechna měření v automatickém režimu. Vzhledem k tomu, že tento režim používá k měření konkrétní body, je celé měření daleko přesnější, než měření s použitím mřížky a kurzorů. Výsledky měření se zobrazují a aktualizují periodicky s daty, které osciloskop průběžně získává.

# Základní operace

Panel v přední části osciloskopu je rozdělen do několika funkčních oblastí. V této části návodu získáte rychlý přehled o všech ovládacích prvcích na předním panelu a stejně tak i zde najdete přehled o informacích zobrazovaných na displeji v závislosti na konkrétní aplikaci.

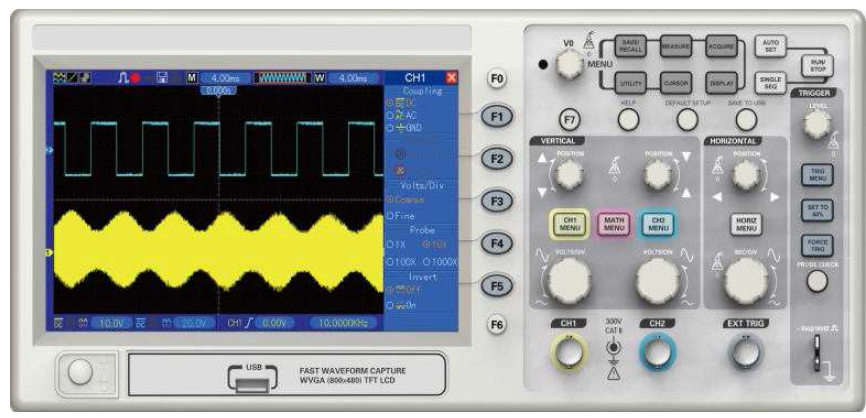

Přední panel digitálních osciloskopů modelové řady DSO-1000D.

LCD displej

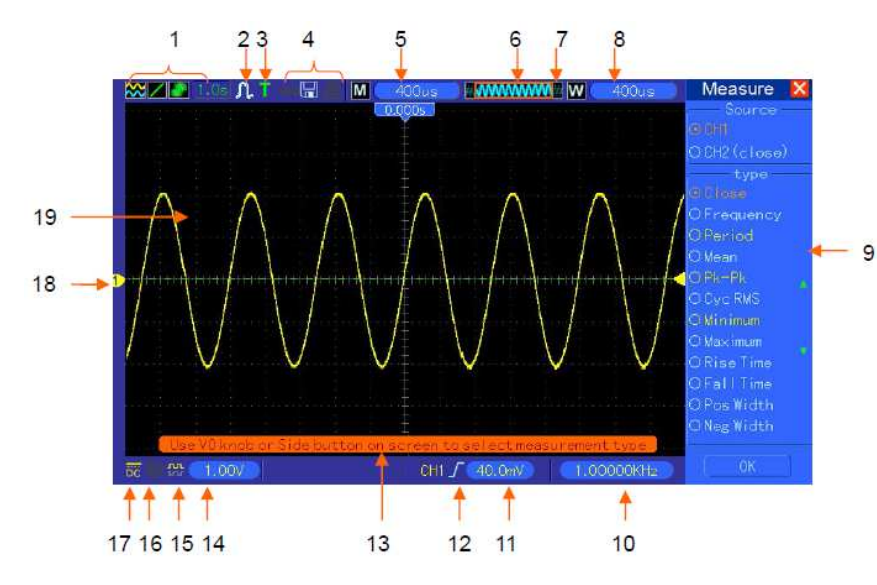

1 - Formát zobrazení: YT / YX / Vektorové / Bodové.

Šedé zabarvení představuje režim auto persistence, zelené zbarvení znamená, že je aktivována funkce auto perzistence.

- 2 Režim sběru dat "Acquistion Mode": Normal, Peak Detect nebo Average. 3 – Trigger Status:
- Osciloskop provádí sběr "pretriggered" dat.
- **R** Došlo k dokončení sběru "pretriggered" dat osciloskop je připraven na přijetí impulzu pro spuštění měření.
- T Osciloskop zaznamenal spouštěcí signál a provádí sběr "posttriggered" informací.
- A Osciloskop pracuje v automatickém režimu bez přítomnosti impulzu pro spouštění.
- S Osciloskop provádí sběr dat a zobrazuje průběh signálu kontinuálně v režimu "Scan mode".
- Ukončení sběru dat.
- S Osciloskop dokončil sběr dat "single sequence acquistion".

4 – Ikony nástrojů: Zobrazení symbolu klíče znamená, že došlo k deaktivaci ovládacích prvků na osciloskopu z "host" počítače připojeného prostřednictvím USB portu. Ikona diskety představuje připojený paměťový USB disk. Symbol PC se zobrazuje pouze v případě, že je USB port (slave) připojený do počítače.

- 5 Hodnoty nastavené pro časovou základnu "Time Base".
- 6 Hlavní okno časové základny.
- 7 Zobrazení pozice okna v datové paměti a objem použitých dat.
- 8 Okno časové základny.
- 9 Operační menu, které zobrazuje různé informace pro související funkční tlačítka.
- 10 Hodnota frekvence.
- 11 Horizontální pozice křivky.
- 12 Trigger Type: Spuštění s náběžnou "Rising" / sestupnou "Falling" hranou, video se synchronizací
- řádku, video se synchronizací pole, Pulse Width trigger (pozitivní nebo negativní polarita).
- 13 Informace systému (Pop-Up prompt).

- 14 Trigger level.
- 15 Ikona znázorňující průběh křivky a její inverzi.
- 16 20M Band Limit. Pokud bude tato ikona zvýrazněna znamená to, že došlo k aktivaci omezení
- pro šířku pásma, v opačném případě je tento limit deaktivován.
- 17 Indikace channel coupling.
- 18 Číselné označení kanálu.
- 19 Okno s náhledem na křivku s průběhem signálu.

#### XY Format

Formát XY se používá k analýze fázových rozdílů, jaké reprezentují Lissajousovy obrazce. Formát zobrazuje napětí na kanálu 1 proti napětí na kanále 2, kde CH1 je vodorovná a CH2 je svislá osa. Osciloskop využívá pro sběr dat režim "untriggered" Normal a zobrazuje data v bodech. Vzorkovací frekvence je pevně stanovena na 1 MS/s. Osciloskop může provádět sběr dat ve formátu YT s libovolnou vzorkovací frekvencí. Stejný průběh můžete vidět ve formátu XY. Pro spuštění této operace ukončete sběr dat a změňte formát zobrazení na XY. V následující tabulce jsou uvedeny funkce některých ovládacích prvků při použití formátu XY.

| Ovládací prvek                         | Použití ve formátu YX (ano – ne)                    |
|----------------------------------------|-----------------------------------------------------|
| CH1 VOLTS/DIV a VERTICAL POSITION      | Nastavení horizontálního měřítka a pozice           |
| CH2 VOLTS/DIV a VERTICAL POSITION      | Kontinuální nastavení vertikálního měřítka a pozice |
| Reference nebo Math                    | Ne                                                  |
| Cursors                                | Ne                                                  |
| Autoset (reset formátu displeje na YT) | Ne                                                  |
| Ovládání časové základny               | Ne                                                  |
| Triggering                             | Ne                                                  |

#### Horizontální ovladače

Použijte příslušné ovladače pro změnu horizontálního měřítka a pozice zobrazovaného průběhu signálu. Výstupní hodnoty představují čas reprezentovaný ve středu obrazovky s použitím trigger time s výchozí hodnotou zero. Pokud změníte horizontální měřítko, dojde k roztažení nebo zmenšení zobrazované křivky na středu obrazovky. Hodnoty v pravém horním rohu zobrazují aktuální horizontální pozici v sekundách. "M" reprezentuje "Main Time Base" a "W" indikuje "Window Time Base". Osciloskop má v horní části mřížky symbol šipky, která indikuje horizontální pozici.

#### 1. Ovladač HORIZONTAL POSITION:

Tento prvek slouží pro ovládání pozice pro spouštění (triggering) oproti středu obrazovky. Stiskem tohoto ovladače zajistíte bod pro spuštění v závislosti na středu obrazovky. Zároveň tento prvek slouží pro nastavení horizontální úrovně do výchozí pozice (zero).

#### 2. Tlačítko HORIZ MENU:

| Volba             | Nastavení                                                  | Popis                                                                                                    |
|-------------------|------------------------------------------------------------|----------------------------------------------------------------------------------------------------|
| Window<br>Control | Hlavní okno / Menší<br>okno                                | V režimu "Dual-window" vyberte hlavní nebo vedlejší okno.<br>Vybrané okno je vždy zvýrazněné. Stiskněte toto tlačítko<br>v režimu "Single-window" pro vstup do režimu "Dual-window".                                                                                                    |
| Mark<br>Holdoff   | Šipka vpravo, šipka<br>vlevo, Set/Clear,<br>Clear all<br>– | Tyto funkce můžete používat pouze v režimu "Dual-window".<br>Nastavit tak můžete různé značky v určité oblasti křivky<br>a vyhledávat je pomocí šipek vpravo nebo vlevo.<br>Po výběru této nabídky a otáčení multifunkčního ovladače<br>můžete nastavit "trigger holdoff time" v rozsahu 100 ns<br>(výchozí hodnota) až 10 s. |
| Autoplay          | _                                                          | Tuto funkci můžete použít v režimu "Dual-window".<br>Stiskem tohoto tlačítka zajistíte přesun zleva doprava<br>s předem nastavenou rychlostí. Ve zvětšeném okně<br>se pak zobrazí korespondující křivky až po dosažení<br>jejich konce v pravé části.                                                                         |

#### Oblast zvětšeného náhledu dat v paměti

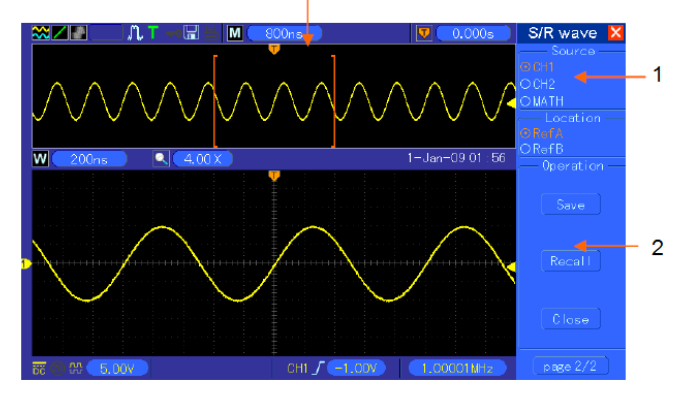

#### 1 – Hlavní "Main" okno

2 – "Minor" vedlejší (zvětšené) okno

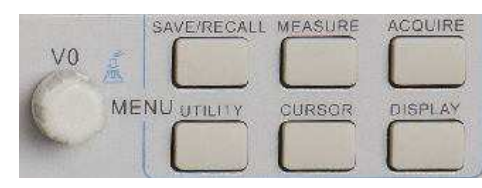

Multifunkční ovladač V0.

#### 3. Ovladač SEC/DIV

Tento ovladač použijte pro změnu horizontálního časového měřítka, kterou dojde ke zvětšení nebo zmenšení zobrazení průběhu v horizontální úrovni. Po ukončení sběru dat (po stisku tlačítka RUN/STOP nebo SINGLE SEQ) zajistí ovladač SEC/DIV zvětšení nebo zmenšení křivky. Stiskněte tento ovladač v režimu "Dual-window" pro výběr hlavního nebo vedlejšího okna. Po výběru hlavního okna má tento ovladač stejné funkce jako v režimu "Single-window". Je-li vybrané vedlejší okno, můžete provést zvětšení (zoom) zobrazení křivky až do hodnoty 1000.

#### Scan Mode Display (Roll Mode)

Pomocí ovladače SEC/DIV nastavte hodnotu 80 ms/div (nebo menší) a režim pro spouštění na "Auto". Osciloskop pak bude pracovat v režimu "Scan aquisition". V tomto režimu se zobrazení křivky aktualizuje zleva doprava bez spouštění nebo ovládání horizontální pozice.

#### Vertikální ovladače

Vertikální ovladače mohou být použity pro zobrazení a přemístění křivky, přizpůsobení vertikálního měřítka a pozice, nastavení vstupních parametrů a použití matematických funkcí. Každý kanál má své vlastní vertikální menu. jehož prostřednictvím můžete nastavit různé parametrv.

 VERTICAL POSITION: Přesouvejte pomocí tohoto ovladače křivku na příslušném kanále směrem nahoru nebo dolů. V režimu "Dual-window" můžete přesouvat křivky v obou oknech stejným směrem současně. Po stisku tohoto ovladače dojde k zarovnání obou křivek do středu obrazovky. Každý kanál má přitom možnost ovládání pomocí příslušného tlačítka.

#### Ovladače vertikální úrovně.

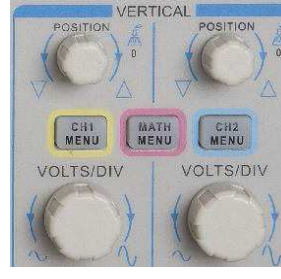

 Menu (CH1, CH2): Zobrazení menu pro vertikální ovládání, zapnutí nebo vypnutí zobrazení křivky na určitém kanále.

| Volba                        | Nastavení            | Popis                                                                                                    |
|------------------------------|----------------------|----------------------------------------------------------------------------------------------------|
| Coupling                     | DC, AC, Ground       | DC propouští jak DC tak i AC složky vstupního<br>signálu.                                                                                                    |
| 20 MHz<br>Bandwidth<br>Limit | Unlimited, Limited   | Omezení šířky pásma pro eliminaci zkreslení<br>zobrazované křivky, filtrování signálu pro omezení<br>rušení a vstupu ostatních nežádoucích HF složek.        |
| VOLTS/DIV                    | Coarse, Fine         | Nastavení rozlišení ovladače VOLTS/DIV. "Coarse"<br>definuje sekvence 1-2-5. "Fine" poskytuje možnost<br>použití přesného rozlišení ve velmi malých krocích. |
| Probe<br>Attenuation         | 1X, 10X, 100X, 1000X | Výběr hodnoty v závislosti na faktoru útlumu měřicí<br>sondy a zajištění správného měření a výstupu.<br>Omezte šířku pásma na 6 MHz při použití sondy 1X.    |
| Invert                       | Off, On              | Inverze křivky v závislosti na referenční úrovni.                                                                                                    |

#### **Ground Coupling**

Funkce pro zobrazení zero-volt průběhu. Vstup kanálu je propojen se zero-volt referenční úrovní.

#### **Fine Resolution**

Pomocí přesného nastavení zobrazuje vertikální měřítko s aktuální konfiguraci VOLTS/DIV. Vertikální měřítko se změní pouze poté, co změníte nastavení VOLTS/DIV a použijete volbu "Coarse".

#### **Remove Waveform Display**

Pro odstranění křivky z obrazovky stiskněte tlačítko menu pro vstup do nabídky "Vertical" a poté znovu stiskněte toto tlačítko. Tím doje k odstranění křivky z obrazovky. Průběh signálu na určitém kanále pak může být použit coby zdroj spouštění nebo pro další matematické funkce.

3. Ovladač VOLTS/DIV: Pomocí tohoto ovladače můžete ovládat zesílení nebo útlum zdrojového signálu připojeného do určitého kanálu. Vertikální velikost zobrazení na displeji se změní (zmenší nebo zvětší) do výchozí úrovně. Stejně tak můžete tento ovladač používat pro přepínání mezi funkcemi "Coarse" a "Fine".

**4. MATH MENU**: Vstup do menu pro matematické operace. Tato nabídka zahrnuje možnost výběru zdroje pro všechny matematické operace.

| Operace | Výběr zdroje | Popis                                                                                                |
|---------|--------------|----------------------------------------------------------------------------------------------------|
| "+"     | CH1 + CH2    | Součet kanálu 1 a kanálu 2.                                                                          |
| "       | CH1 – CH2    | Odečtení křivky kanálu 2 od křivky kanálu 1.                                                         |
| "–      | CH2 – CH1    | Odečtení křivky kanálu 1 od křivky kanálu 2.                                                         |
| FFT     |              | Na výběr jsou 3 dostupné typy oken:<br>Hanning, Flattop, Rectangular.                                |
|         | CH1 nebo CH2 | Zoom: Pro přizpůsobení velikosti okna použijte<br>tlačítko FET Zoom. Na výběr isou faktory zvětšení: |
|         |              | x1, x2, x5, x10.                                                                                     |

Poznámka: Vybraná nabídka je vždy zvýrazněna oranžovou barvou.

V následující části se dozvíte o tom, jakým způsobem používat matematickou funkci **Math FFT** (Fast Fourier Transform). Tuto funkci je možné použít pro konverzi signálu časové domény (YT) do frekvence složek (spektra) a získat tak následující druhy signálů:

- Analýza harmonických složek v napájecích kabelech.
- Měření harmonických složek a zkreslení v sítích.
- Charakteristika rušení v napájecích DC zdrojích.
- Test odezvy impulzu nebo filtrů a systémů.
- Analýza vibrací.

Pro použití režimu Math FFT spusťte následující úlohy:

- Zvolte zdroj (time-domain) průběhu signálu.
- Zobrazte FFT spektrum.
- Zvolte typ FFT okna.
- Nastavte sample rate pro zobrazení základní frekvence a harmonických složek, aniž by docházelo k efektu aliasing.
- Použijte ovládací prvky pro zvětšení spektra (zoom).
- Pro měření spektra použijte metodu s kurzory.

#### Nastavení časového (Time-domain) průběhu

Pokud je to nezbytné nastavte časovou doménu (YT) předtím, než začnete používat režim FFT.

- 1. Pro zobrazení YT křivky stiskněte tlačítka AUTOSET.
- Otáčejte ovladačem VERTICAL POSITION a přesouvejte křivku YT vertikálně směrem do středu (zero division) a ujistěte se o zobrazení FFT a skutečné hodnotě DC.
- Otáčejte ovladačem HORIZONTAL POSITION a vyberte jím část YT křivky pro analýzu do středu
   dílků na obrazovce. Osciloskop používá 2048 bodů časové domény pro výpočet FFT spektra.
- 4. Otáčejte ovladačem VOLTS/DIV a zajistěte zobrazení celého průběhu signálu na displeji. Pokud nedojde k zobrazení celé křivky, osciloskop může zobrazit nesprávné FFT hodnoty přidáním vysoko-frekvenčních (HF) složek.
- 5. Pomocí ovladače SEC/DIV zajistěte požadované rozlišení v FFT spektra.
- 6. Pokud to bude možné nastavte osciloskop pro zobrazení několikanásobného cyklu signálu.

V případě, že budete otáčet ovladačem SEC/DIV pro rychlejší nastavení (několika cyklů), FFT spektrum zobrazí větší frekvenční rozsah a zredukuje možnost tvorby FFT aliasing. Pro zobrazení FFT postupujte podle následujících pokvnů.

- 1. Stiskněte tlačítko MATH MENU.
- 2. Nastavte volbu "Operation" na "FFT".
- 3. Vyberte zdrojový kanál "Math FFT Source".

V některých situacích může osciloskop také generovat výhodné FFT spektrum, přestože průběh YT nebyl spuštěn. K tomu dochází zejména v případě, že je signál periodický nebo náhodný (jako noise).

**Poznámka**: Spustit byste měli a konfigurovat pozici transientních nebo "burst" průběhů co nejblíže do středu obrazovky.

#### Nyquistova frekvence

Nejvyšší frekvenci, kterou mohou digitální osciloskopy měřit v reálném čase zcela bezchybně je 1/2 vzorkovací frekvence (sample rate). Jedná se o tzv. *Nyquistovu frekvenci*. Všechny další informace mimo Nyquistovu frekvenci jsou druhořadé a mohou způsobovat efekt aliasing. Matematické funkce mohou převést střed 2048 bodů časové domény průběhu do FFT spektra. Výsledné FFT spektrum zahrnuje 1024 bodů z DC (0 Hz) do Nyquistovy frekvence. Obrazovka zpravidla komprimuje FFT spektrum horizontálně do 250 bodů, ale vy přitom můžete použít funkce FFT Zoom pro rozšíření FFT spektru.

**Poznámka**: Vertikální odezva osciloskopu je o něco málo větší, než je šířka pásma (60 MHz nebo 20 MHz v případě, že je volba "Bandwidth Limit" nastavena na omezení šířky pásma "Limited"). FFT spektrum tak může zobrazit validní informace nad šířkou pásma digitálního osciloskopu. Přesto informace o amplitudě blízko nebo nad šířkou pásma nebudou zcela přesné.

#### Zobrazení FFT spektra v okně

Pro vstup do menu matematických funkcí stiskněte tlačítko MATH MENU. Vyberte zdrojový kanál "Source channel", algoritmus a FFT Zoom faktor. V jednom okamžiku je možné zobrazit pouze jedno FFT spektrum.

| FFT      | Nastavení                     | Popis                                       |
|----------|-------------------------------|---------------------------------------------|
| Source   | CH1, CH2                      | Vyberte kanál, který má být FFT zdrojem.    |
| Window   | Hanning, Flattop, Rectangular | Zvolte typ FFT okna.                        |
| FFT Zoom | X1, X2, X5, X10               | Změňte horizontální zvětšení zobrazení FFT. |

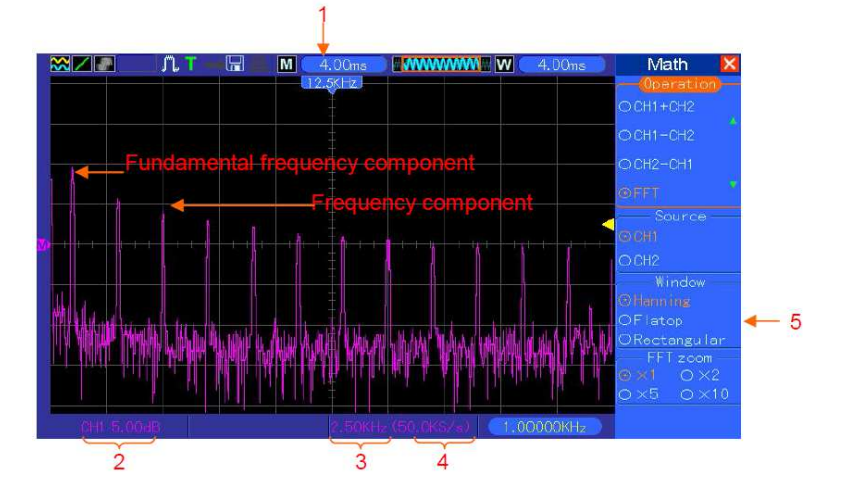

1 – Frekvence ve středu mřížky.

2 – Vertikální měřítko (v dB) na dílek (0 dB = 1 Vrms).

3 - Horizontální měřítko ve frekvenci na dílek.

4 – Sample rate v počtu vzorků za sekundu.

5 – Typ FFT okna.

#### Výběr FFT okna (FFT Window)

Použití vhodného okna může eliminovat spektrální přetečení FFT spektra. Algoritmus FFT přepokládá, že se průběh YT neustále opakuje. Pokud je počet cyklů integrální (1, 2, 3...) YT průběh se spouští a končí se stejnou amplitudou a tvar signálu je pak zcela souvislý. Naopak pokud je počet cyklů neintegrální, YT průběh se spouští a končí s různou amplitudou a transientním přechodem mezi začátkem a koncem a způsobí nespojitosti v signálu, jež způsobují vysoko-frekvenční přechody (HF Transients).

Bez použití funkce FFT okna.

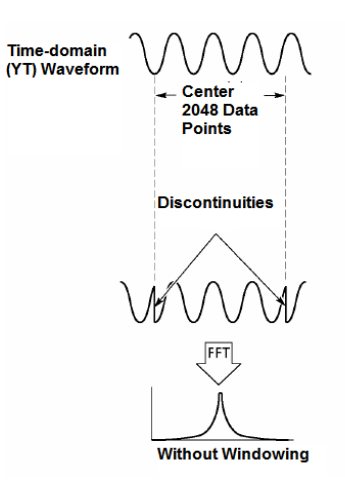

Použití okna do YT průběhu změní průběh tak, že hodnoty jednotlivých bodů jsou navzájem velmi blízko. Díky tomu dochází k eliminaci nesouvislých průběhů "discountinuities".

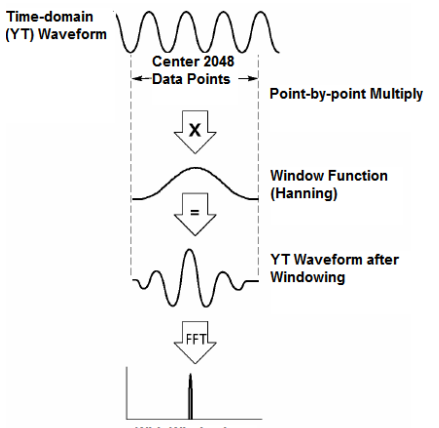

With Windowing

Matematické funkce FFT disponují třemi typy FFT oken. Přesto však existuje určitý kompromis mezi rozlišením frekvence a přesností amplitudy u každého typu okna. Sami proto zvolte vhodný typ okna v závislosti na objektu, který hodláte měřit a charakteristice zdrojového signálu.

| Okno        | Měření             | Charakteristika                                         |
|-------------|--------------------|---------------------------------------------------------|
| Hanning     | Periodický průběh  | Přesnější frekvence, menší přesnost amplitudy, než      |
|             |                    | zobrazení Flattop.                                      |
| Flattop     | Periodický průběh  | Lepší amplituda, menší přesnost frekvence, než          |
|             |                    | zobrazení Hanning.                                      |
| Rectangular | Pulse nebo         | Speciální okno aplikovatelné na diskontinuální průběhy. |
|             | transientní průběh | Funkce je stejná jako při nepoužití okna.               |

#### FFT Aliasing

S použitím funkce

FFT okna.

Určité potíže mohou nastat pakliže časová doména průběhu zahrnuje frekvenční složky vyšší, než je Nyquistova frekvence. Frekvenční složky nad kmitočtem Nyquistovy frekvence budou vyřazeny ze vzorkování a zobrazeny jako nízko-frekvenční (LF) složky, které se vyjímají z Nyquistovy frekvence. Tyto chybně interpretované složky se nazývají aliasing.

#### Eliminace aliasing

- Pomocí ovladače SEC/DIV nastavte rychlejší vzorkování (sample rate). Přestože se současně se zvyšování sample rate zvyšuje Nyquistova frekvence, chybové složky frekvence budou zobrazeny správně. Pakliže se bude zobrazovat příliš mnoho frekvenčních složek, můžete použít funkci FFT Zoom pro zvětšení FFT spektra.
- Pokud nepožadujete sledovat frekvenční složky nad 20 MHz, nastavte "Bandwidth Limit" na volbu "Limited".
- Filtrujte vstup signálu a omezte šířku pásma zdrojového signálu na nižší hodnoty, než je Nyquistova frekvence.
- Identifikujte a ignorujte frekvence aliases.
- Použijte příslušná tlačítka pro zoomování a kurzory pro zvětšení a měření FFT spektra.

#### Zvětšení a změna pozice FFT spektra

FFT spektrum můžete měřit a používat k tomu kurzory s funkcí FFT Zoom, jež umožňuje horizontální zvětšení. Vertikální zvětšení spektra pak můžete provést pomocí příslušných ovladačů "Vertical".

#### Horizontální zoom a pozice

Při použití funkce pro horizontální zvětšení FFT spektra nedojde ke změnám sample rate. Dostupné faktory zvětšení jsou X1 (výchozí hodnota), X2, X5 a X10. Pokud použijete faktor X1 a křivka je lokalizována ve středu mřížky, levý řádek je na hodnotě O Hz a pravý na Nyquistově frekvenci. Se zvětšením FFT spektra do středu mřížky dojde ke změně faktoru pro zoomování. Otáčejte ovladačem ve směru hodinových ručiček pro přesun FFT spektra doprava. Stiskněte tlačítko SET TO ZERO pro zarovnání spektra do středu mřížky.

#### Vertikální zoom a pozice

V případě, že je zobrazeno FFT spektrum, ovladače kanálů pro vertikální pozici poskytují možnost funkce zoom a změny pozice. Pomocí ovladače VOTLS/DIV můžete nastavit následující faktory pro zoomování: X1 (výchozí hodnota), X2, X5 a X10. FFT spektrum se zvětšuje vertikálně k označení "M" (matematický referenční bod v levé části obrazovky). Otáčejte ovladačem VERTICAL POSITION ve směru hodinových ručiček pro přesun spektra směrem nahoru.

#### Použití kurzorů pro měření FFT spektra

Pro měření FFT spektra můžete použít kurzory pro 2 metody měření: Amplitudy (v dB) a frekvence (v Hz). Amplituda má referenční hodnotu 0 dB (1 VRMS). Kurzory můžete použít pro měření s libovolným faktorem zvětšení. Stiskněte tlačítko CURSOR, zvolte zdroj signálu a poté vyberte funkci pro matematické operace "Math". Stiskněte tlačítko "Type" a vyberte buď "Amplitude" nebo "Frequency". Volbou SELECT CURSOR vyberte měření s použitím kurzorů. Poté použijte tlačítko "V0" pro přesouvání kurzorů "Cursor S" a "Cursor E". Použijte horizontální kurzor pro měření amplitudy a vertikální kurzor pro měření frekvence. Na displeji se v menu DELTA objeví naměřená hodnota a stejně tak i hodnott kurzorů. Delta je absolutní hodnota kurzoru "S" mínus hodnota kurzoru "E".

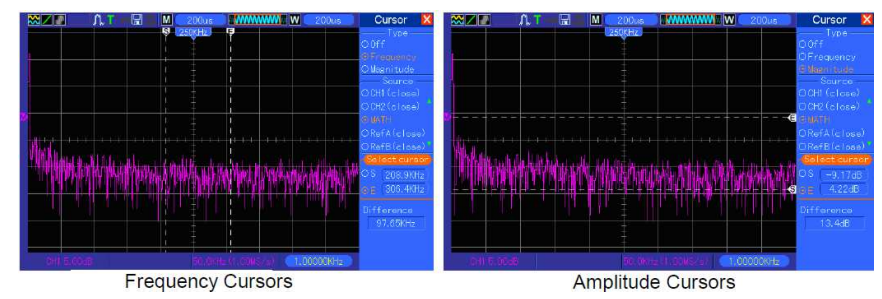

# Ovládací prvky pro spouštění měření "Trigger controls"

Spouštění měření může být definováno v menu "Trigger" pomocí ovládacích prvků v přední části osciloskopu. K dispozici je celkem 6 metod pro spouštění: Edge, Video, Pulse Width, Swap, Slope a Overtime.

- 1. Level Nastavení úrovně amplitudy, kterou musí signál překročit, aby mohlo dojít ke sběru dat při použití spouštění "Edge" nebo "Pulse Width".
- Set to 50%: Úroveň pro spouštění je nastavena na vertikální středový bod mezi špičkami (Peak) spouštěného signálu.
- **3.** Force Trigger: Použití kompletního sběru dat bez ohledu na adekvátní spouštěcí signál. Toto tlačítko nemá využití v případě, že dojde k zastavení sběru dat.
- TRIG MENU: Stiskněte toto tlačítko pro zobrazení menu pro spouštění měření. Nejběžnější typ spouštění je "Edge".

| Volba                                                           | Nastavení                                                                                                    | Popis                                                                                                    |
|-----------------------------------------------------------------|----------------------------------------------------------------------------------------------------|----------------------------------------------------------------------------------------------------|
| Trigger Type<br>Edge, Video,<br>Pulse, Slope,<br>Swap, Overtime | Ve výchozím nastavení osciloskop používá ke spouštění typ "Edge", který<br>spouští měření při náběžné nebo sestupné hraně vstupního signálu, jež<br>splňuje podmínky nastavené v "trigger level" (treshold). |                                                                                                    |
| Source                                                          | CH1, CH2, EXT,<br>EXT/5, AC Line                                                                                                    | Výběr vstupního zdroje coby signálu pro spouštění.<br>CH1, CH2: Bez ohledu na to, zda je průběh zobrazen,<br>ke spuštění dojde po dosažení určitých podmínek.<br>EXT: Nezobrazuje se spouštěcí signál.<br>Rozsah pro "trigger level" je +1,6 V až -1,6 V.<br>EXT/5: Stejná volba jako "EXT" s použitím útlumu<br>signálu faktorem 5 a rozsah pro spouštění "trigger level"<br>od +8 V do -8 V.<br>AC Line: Použití signálu z přívodního kabelu coby zdroj<br>pro spouštění.                                                                                                    |
| Mode                                                            | Auto, Normal                                                                                                    | Výběr režimu spouštění "trigger mode". Ve výchozím<br>nastavení používá osciloskop režim "Auto". V tomto<br>režimu systém osciloskopu spouští měření, pakliže<br>nezaznamená podmínky pro spuštění určité doby,<br>která je nastavena ovladačem SEC/DIV.<br>Osciloskop přejde do režimu "Scan" při rychlosti 80 ms/s<br>nebo pomalejší. V režimu "Normal" osciloskop<br>aktualizuje zobrazení pouze v případě, že zaznamená<br>validní podmínky pro spouštění měření.<br>Na displeji se zobrazuje původní křivka, dokud nedojde<br>k jejímu překrytí novou křivkou. Tento režim použijte<br>pro zobrazení validních průběhů. |
| Coupling                                                        | AC, DC, HF Reject,<br>LF Reject                                                                                                    | Vyberte složky signálu, který je aplikován<br>do spouštěcího obvodu.<br>AC: Blokuje DC složky a provádí útlum signálů<br>s frekvencí pod 10 Hz.<br>DC: Propouští všechny složky signálu.<br>HF Reject: Provádí útlum vysokofrekvenčních složek<br>(nad 80 kHz).<br>LF Reject: Blokuje DC složky a provádí útlum nízko-<br>frekvenčních složek (pod 8 kHz).                                                                                                    |

**Poznámka**: Typ spouštění "Coupling" ovlivňuje pouze signál, která prošel spouštěcím systémem. Nemá vliv na šířku pásma nebo propojení (Coupling) signálu zobrazeného na displeji.

#### Video Trigger

| Volba    | Nastavení                                                          | Popis                                                                                                    |
|----------|--------------------------------------------------------------------|----------------------------------------------------------------------------------------------------|
| Video    |                                                                    | Při výběru této volby dojde ke spouštění měření po<br>zaznamenání signálu NTSC, PAL nebo SECAM. Funkce<br>"Trigger coupling" je nastavena na "AC". |
| Source   | CH1, CH2,<br>EXT, EXT/5                                            | Vyberte vstupní zdroj coby spouštěcí signál. "EXT" a "EXT/5"<br>používají signál přivedený do konektoru EXT TRIG coby<br>zdrojový signál.          |
| Polarity | Normal,<br>Inverted                                                | Normal: Spouštění s negativní hranou synchronního pulzu.<br>Inverted: Spouštění s pozitivní hranou synchronního pulzu.                             |
| Sync     | All Lines, Line<br>Number, Odd<br>Field, Even<br>Field, All Fields | Vyberte vhodný typ pro synchronizaci video signálu. Při<br>výběru "Line Number" můžete pomocí ovladače "User Select"<br>specifikovat číslo řádku.  |
| Standard | NTSC, PAL,<br>SECAM                                                | Zvolte video standard pro synchronizaci a číslo řádku.                                                                                             |

Poznámka: Při výběru polarity "Normal", dojde ke spuštění vždy s negativním synchronizačním impulzem. Pokud video signál obsahuje kladné synchronizační pulzy, použijte volbu "Inverted".

#### Pulse Width

Spouštění měření může probíhat i s použitím aberantních impulzů.

| Volba     | Nastavení                          | Popis                                                                                                    |
|-----------|------------------------------------|----------------------------------------------------------------------------------------------------|
| Pulse     |                                    | Po výběru této volby dojde ke spuštění měření s impulzem,<br>který splňuje určité podmínky (definované ve volbách<br>"Source", "When" a "Set Pulse Width"). |
| Source    | CH1, CH2,<br>EXT, EXT/5            | Zvolte vstupní zdroj coby signál pro spouštění.                                                                                                    |
| When      | =, ≠, <, >                         | Podmínky pro spouštění.                                                                                                    |
| Set Pulse | 20 ns až 10,0                      | Stiskněte tlačítko F4 a poté nastavte pomocí multifunkčního                                                                                                 |
| Width     | sekund                             | ovladače požadovanou šířku pulzu.                                                                                                    |
| Polarity  | Positive,<br>Negative              | Spouštění při kladném nebo negativním pulzu.                                                                                                    |
| Mode      | Auto, Normal                       | Typ pro spouštění měření. Režim "Normal" je vhodný<br>pro spouštění většiny aplikací "Pulse Width Trigger".                                                 |
| Coupling  | AC, DC,<br>HF Reject,<br>LF Reject | Vyberte složky spouštěcího signálu aplikované do měřeného obvodu.                                                                                           |
| More      |                                    | Přecházení jednotlivými stránkami submenu.                                                                                                    |

Trigger When: Šířka pulzu zdrojového signálu musí být ≥ 5 ns proto, aby osciloskop mohl detekovat impulz.

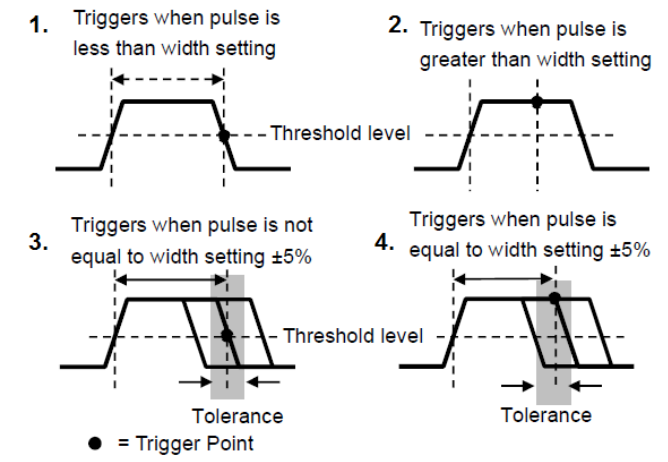

1. Spouštění v případě, že je impulz kratší, než nastavená šířka pulzu.

2. Spouštění s impulzem, který je větší než definovaná šířka pulzu.

3. Spouštění v případě, že impulz neodpovídá nastavené hodnotě (± 5 %).

4. Spouštění v případě, že impulz odpovídá přednastavené hodnotě (± 5 %).

• Trigger Point: bod pro spouštění

=, ≠ : s tolerancí ± 5 % spouští osciloskop měření v případě, že šířka impulzu vstupního signálu je rovna nebo se nerovná specifikované šířce pulzu.

,>: spouštění v případě, že zdrojový signál a jeho šířka pulzu je menší nebo větší, než specifikovaná šířka pulzu.

#### Slope

V tomto režimu dochází ke spouštění v závislosti na čase náběhu nebo sestupu hrany. Jedná se o daleko flexibilnější a přesnější režim, než "Edge".

| Volba    | Nastavení                                           | Popis                                                                                                    |
|----------|-----------------------------------------------------|----------------------------------------------------------------------------------------------------|
| Source   | CH1, CH2,<br>EXT, EXT/5                             | Výběr vstupního zdroje coby spouštěcího signálu.                                                                            |
| Slope    | Rising, Calling                                     | Typ sklonu signálu (náběžná nebo sestupná hrana).                                                                           |
| Mode     | Auto, Normal                                        | Typ spouštění měření. Režim "Normal" je vhodný pro většinu<br>aplikací se spouštěním v režimu "Pulse Width".                |
| Coupling | AC, DC,<br>Noise Reject,<br>HF Reject,<br>LF Reject | Výběr složky spouštěcího signálu aplikovaného do měřeného<br>obvodu.                                                        |
| Vertical | V1, V2                                              | Přizpůsobení vertikálního okna nastavením dvou spouštěcích<br>úrovní. Použijte tuto volbu a stiskněte F3 pro výběr V1 / V2. |
| When     | =, ≠, <, >                                          | Podmínky pro spouštění.                                                                                                    |
| Time     | 20 ns až 10.0 s                                     | Po výběru této možnosti po stisku tlačítka F4, nastavte<br>pomocí multifunkčního ovladače požadovaný čas.                   |

#### Swap Trigger

Tato funkce (dostupná u všech analogových osciloskopů) dává možnost stabilního zobrazení signálů se dvěma různými frekvencemi. Pro přepínání mezi dvěma analogovými kanály CH1 a CH2 se přitom používá specifické frekvence. Kanály tak generují přepnutí signálů v měřeném obvodě.

| Volba              | Nastavení                                                          | Popis                                                                                                    |
|--------------------|--------------------------------------------------------------------|----------------------------------------------------------------------------------------------------|
| Mode               | Auto, Normal                                                       | Výběr typu pro spouštění.                                                                                               |
| Channel            | CH1, CH2                                                           | Vyberte kanál, typ spouštění a proveďte konfiguraci rozhraní.                                                           |
| V následující čás  | ti naleznete sezna                                                 | m možností v submenu. Spouštění "Swap" umožňuje pro CH1                                                                 |
| a CH2 vybrat růz   | né režimy spouště                                                  | ní a zobrazení křivek na stejné obrazovce.                                                                              |
| Na obou kanálec    | h je možné nastav                                                  | it 4 režimy spouštění.                                                                                                  |
| Туре               | Edge                                                               |                                                                                                    |
| Slope              | Rising, Calling                                                    |                                                                                                    |
| Coupling           | AC, DC, HF<br>Reject, LF<br>Reject                                 | Stiskněte F3 nebo F4 a vyberte složky spouštěcího signálu, který bude aplikován do měřeného obvodu.                     |
| Туре               | Video                                                              |                                                                                                    |
| Polarity           | Normal,<br>Inverted                                                |                                                                                                    |
| Standard           | NTSC,<br>PAL/SECAM                                                 |                                                                                                    |
| Sync               | All Lines, Line<br>Number, Odd<br>Field, Even<br>Field, All Fields | Výběr tlačítky F4, F5.                                                                                                  |
| Туре               | Pulse                                                              |                                                                                                    |
| Polarity           | Positive,<br>Negative                                              |                                                                                                    |
| When               | =, ≠, <, >                                                         | Výběr po stisku F3.                                                                                                    |
| Set Pulse<br>Width | Pulse Width                                                        | Výběr zajistíte stiskem tlačítka F4. Pomocí multifunkčního<br>tlačítka V0 nastavte šířku pulzu.                         |
| Coupling           | AC, DC, Noise<br>Reject, HF<br>Reject, LF<br>Reject                | Výběr po stisku F5.                                                                                                    |
| Туре               | Slope                                                              |                                                                                                    |
| Slope              | Rising, Calling                                                    | Vyberte sklon hrany spouštěcího impulzu.                                                                                |
| Mode               | Auto, Normal                                                       | Výběr typu spouštění měření. Režim "Normal" je použitelný<br>pro většinu aplikací se spouštěním v režimu "Pulse Width". |

| Coupling | AC, DC,<br>Noise Reject,<br>HF Reject,<br>LF Reject | Výběr složek spouštěcího signálu aplikovaného do měřicího obvodu.                                                                          |
|----------|-----------------------------------------------------|----------------------------------------------------------------------------------------------------|
| Vertical | V1, V2                                              | Přizpůsobení vertikálního okna po nastavení dvou úrovní<br>pro spouštění. Vyberte tuto možnost a stiskněte F3 pro<br>nastavení V1 nebo V2. |
| When     | =, ≠, <, >                                          | Výběr určitých podmínek pro spuštění.                                                                                                    |
| Time     | 20 ns až 10.0 s                                     | Výběr po stisku F4. Nastavení požadovaného času provedete<br>otáčením multifunkčního ovladače.                                             |

#### Overtime

Při spouštění v režimu "Pulse Width" někdy dochází k použití delší doby pro spouštění měření. Jedná se o případy, kdy nepožadujete použití celého impulzu pro spuštění osciloskopu, ale po určitého času.

| Volba    | Nastavení                       | Popis                                                          |
|----------|---------------------------------|----------------------------------------------------------------|
| Туре     | Overtime (OT)                   |                                                                |
| Source   | CH1, CH2                        | Výběr zdrojového kanálu pro spouštění.                         |
| Polarity | Positive<br>Negative            | Spouštění při kladném nebo záporném impulzu.                   |
| Mode     | Auto<br>Normal                  |                                                                |
| Overtime | t                               | Stiskněte F5 pro výběr OT a pomocí V0 nastavte požadovaný čas. |
| Coupling | AC DC<br>HF Reject<br>LF Reject | Výběr složek spouštěcího signálu aplikovaného do obvodu.       |

#### Holdoff

Pro použití funkce "Holdoff" stiskněte tlačítko HORIZONTAL menu a nastavte "Holdoff Time" po stisku tlačítka F4. Tuto funkci můžete použít pro generování stabilního zobrazení komplexního průběhu ("pulse trains"). Holdoff je čas, ve kterém osciloskop zaznamená první podmínku pro spuštění a je připraven zaznamenat další. V tomto mezičase osciloskop nespouští měření. Pro "pulse train" je možné nastavit holdoff čas tak, aby osciloskop spouštěl měření pouze při prvním impulzu.

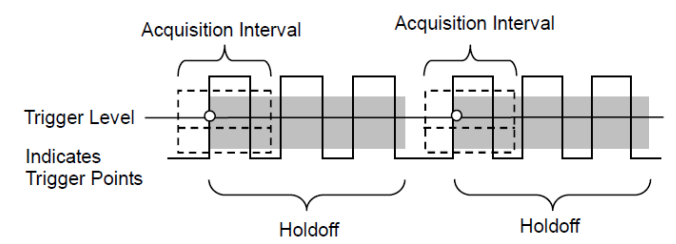

# Hlavní menu

V horní části osciloskopu je 6 tlačítek, která jsou používána pro přístup k hlavním funkcím systému.

SAVE/RECALL MEASURE ACQUIRE UTILITY CURSOR DISPLAY

|      | SAVE/RECAL | L MEASURE | ACQUIRE |
|------|------------|-----------|---------|
| Day. |            |           |         |
| ME   |            | CURSOR    | DISPLAY |
|      |            |           |         |

#### SAVE/RECALL

Stiskem tlačítka SAVE/RECALL vstoupíte do nabídky pro uložení nebo vyvolání průběhů nebo konfigurace.

| Volba     | Nastavení Popis           |                                                                                                    |
|-----------|---------------------------|----------------------------------------------------------------------------------------------------|
| Waveforms |                           |                                                                                                    |
| Source    | CH1, CH2 off,<br>MATH off | Výběr zobrazeného průběhu pro jeho uložení.                                                                                                    |
| REF       | RefA, RefB                | Výběr referenční oblasti pro uložení nebo vyvolání dat.                                                                                                    |
| Operation | Save                      | Uložení zdrojového průběhu do vybrané referenční oblasti.                                                                                                    |
| Operation | Ref on, Ref off           | Zobrazení nebo odstranění referenční křivky z obrazovky.                                                                                                    |
| Setup     |                           |                                                                                                    |
| Operation | Flash disk nebo           | Uložení aktuálního nastavení na vybrané paměťové médium                                                                                                    |
| Source    | USB disk                  | nebo do interní paměti osciloskopu.                                                                                                    |
| Memory    | 0 – 9                     | Specifikace paměťové oblasti pro ukládání nebo vyvolání aktuálního průběhu. Pro výběr oblasti použijte ovladač V0.                                                             |
| Operation | Save                      | Kompletní uložení operace.                                                                                                    |
|           | Recall                    | Vyvolání nastavení osciloskopu z vybrané paměťové oblasti<br>v poli "Setup". Stiskněte tlačítko "Default Setup" pro inicializaci<br>osciloskopu a použití výchozího nastavení. |

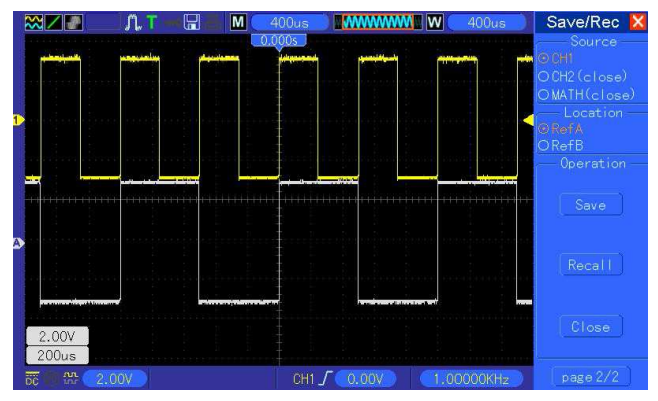

Bílé křivky jsou data vyvolané z paměťové oblasti RefA.

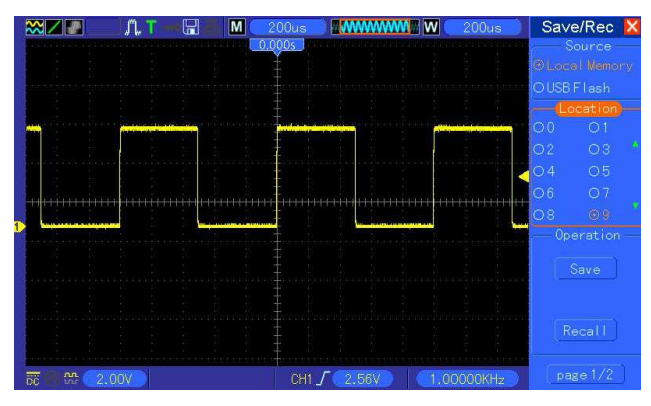

Do paměti je možné uložit nejvýše 9 skupin konfigurace.

**Poznámka**: Osciloskop automaticky ukládá aktuální nastavení po uplynutí 5. sekund od poslední modifikace. Toto nastavení poté osciloskop vyvolá ze své interní paměti při jeho dalším zapnutí.

#### MEASURE

Pro vstup do menu pro měření signálu stiskněte tlačítko MEASURE. Na výběr je celkem 11 metod měření. Na displeji můžete současně zobrazit nejvýše 8 měření. Pro výběr požadované metody použijte ovladač V0. Stiskněte V0 nebo F6 poté, co ikona červené šipky označí vybranou položku. Systém tím otevře následující nabídku.

| Možnost     | Nastavení Popis |                                                                                 |  |  |
|-------------|-----------------|---------------------------------------------------------------------------------|--|--|
| Source      | CH1, CH2        | Výběr zdrojového kanálu pro měření.                                             |  |  |
|             | Frequency       | Výpočet frekvence signálu po změření prvního cyklu.                             |  |  |
|             | Period          | Výpočet doby prvního cyklu.                                                     |  |  |
|             | Mean            | Aritmetický průměr napětí ze záznamu celého průběhu.                            |  |  |
|             | Pk-Pk           | Výpočet absolutního rozdílu mezi nejvyšší a nejnižší amplitudou                 |  |  |
|             |                 | signalu.                                                                        |  |  |
|             | Cycle RMS       | Výpočet aktuálního RMS měřením prvního kompletního cyklu                        |  |  |
|             |                 |                                                                                 |  |  |
| Mossuramont | Min             | Zobrazení mínimální hodnoty ze všech bodů v aktuálním okně.                     |  |  |
| Type        | Max             | Zobrazení maximální hodnoty ze všech bodů v aktuálním okně.                     |  |  |
| Type        | Rise Time       | Měření času mezi 10 % a 90 % první náběžné hrany.                               |  |  |
|             | Fall Time       | Měření času mezi 10 % a 90 % první sestupné hrany.                              |  |  |
|             | Positive Width  | Měření času mezi první náběžnou hranou a další sestupnou                        |  |  |
|             |                 | hranou v 50% úrovni.                                                            |  |  |
|             | Negative Width  | Měření času mezi první sestupnou hranou a další náběžnou<br>branou v 50% úrovni |  |  |
|             | 0"              |                                                                                 |  |  |
|             | Off             | Bez funkce mereni.                                                              |  |  |

Pro výběr matematické operace použijte ovladač V0 popřípadě funkční tlačítka F3 nebo F4.

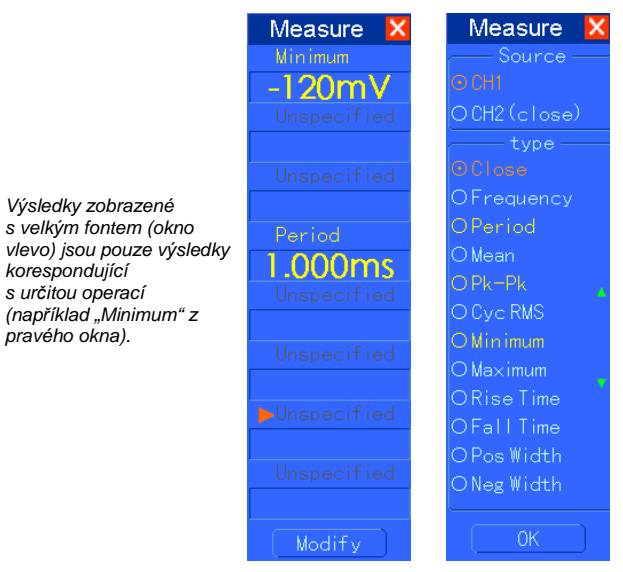

#### Provádění měření

Při měření signálu v režimu "single waveform" (nebo průběh signálu rozdělený do několika křivek), můžete naráz zobrazit až 8 automatických měření na jedné obrazovce. Aby bylo možné provádět měření, kanál křivky musí zůstat ve stavu "ON" (zobrazený). Automatická měření není možné provádět na referenčním nebo matematickém průběhu nebo XY a režimu "Scan Mode".

#### ACQUIRE

Vzorkovací body v jednotlivých intervalech.

Stiskem tlačítka ACQUIRE vstoupíte do menu pro nastavení parametrů pro sběr dat.

| Možnost                        | Nastavení                          | Popis                                                                                                    |
|--------------------------------|------------------------------------|----------------------------------------------------------------------------------------------------|
| Category                       | Real Time<br>Equ-Time              | Sběr dat pro vykreslení křivky v reálném čase s použitím<br>digitální technologie.                                                                                                    |
| Mode<br>(Real Time)            | Normal, Peak<br>Detect,<br>Average | Sběr dat a přesné vykreslení křivky většiny signálů.<br>Detekce závad a eliminace tvorby aliasing.<br>Redukce náhodného nebo nekorelujícího šumu v zobrazení<br>signálu. Počet zprůměrňování je nastavitelný. |
| Averages<br>(Real Time)        | 4, 16, 64, 128                     | Výběr počtu průměrů. Nastavení po stisku tlačítka F3 nebo F4.                                                                                                    |
| Memory<br>Depth<br>(Real Time) | 4K, 40K,<br>512K, 1M               | Výběr kapacity paměti pro různé modely osciloskopů.                                                                                                    |

**Normal**: Pro osciloskopy s šířkou pásma 100 MHz je maximální sample rate 1 GS/s. Pro časové základny s nedostatečnou vzorkovací frekvencí můžete použít "Sine Interpolation Algorithm" pro interpolaci bodů mezi vzorkovacími body pro vytvoření kompletní křivky (výchozí nastavení je 4K).

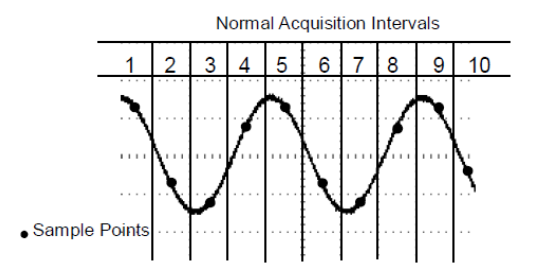

Intervaly pro sběr dat v režimu "Normal Acquisition Intervals".

Peak Detect: Tento režim použijte pro vyhledávání závad v intervalu 10 ns a omezení aliasing. Tento režim je možné používat po nastavení pomocí ovladače SEC/DIV intervalu 4 µs/div nebo kratšího. Poté co nastavite hodnotu 4 µs/div, režim sběru dat se změní na "Normal" vzhledem k tomu, že sample rate je rychlejší, než je to zapotřebí pro operaci "Peak Detect". Osciloskop přitom nezobrazuje informaci, že došlo ke změně režimu na "Normal".

Average: Použijte tento režim pro redukci náhodného nebo nekorelujícího šumu v zobrazovaném signálu. Spusťte sběr dat v režimu "Normal" poté zprůměrujte co nejvíce dat z průběhů. Vyberte počet akvizicí (4, 16, 64 nebo 128) pro zprůměrňování dat.

**Stopping the Acquistion**: Při sběru dat se zobrazuje "live" náhled na průběh signálu. Pro pozastavení sběru (stiskněte tlačítko RUN/STOP) dojde k "zamrznutí" displeje. V obou režimech můžete křivku polohovat a měřit pomocí vertikálních a horizontálních ovladačů.

**Equivalent Acquistion**: Zopakujte režim sběru dat "Normal". Použijte tento režim pro specifické sledování nebo opakované zobrazení periodických signálů. K dispozici máte rozlišení 40ps, například 25 GSa/s sample rate, který je daleko větší, než je možné získat v režimu real-time akvizice.

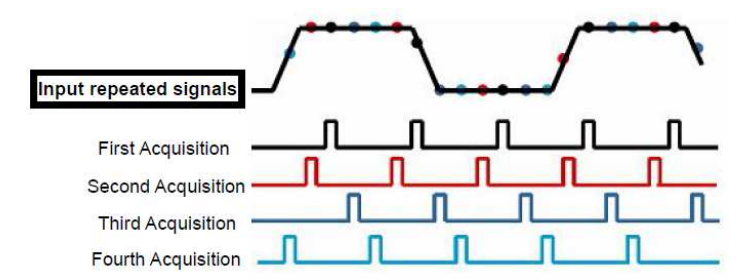

Pro vstupní signály (opakovatelný cyklus) při pomalé vzorkovací rychlosti, upravte vzorkovací frekvenci bodů v okamžiku, kdy se zobrazí a poté aktualizujte křivku.

| J | L | I | L | ۱ì |
|---|---|---|---|----|
|   |   |   |   |    |

| Možnost          | Popis                                                                                                    |
|------------------|----------------------------------------------------------------------------------------------------|
| System Info      | Zobrazení verze software a hardware, sériového čísla a některých dalších<br>informací o osciloskopu.                                                                                                    |
| Update Program   | Vložte USB disk s aktualizacemi do osciloskopu. V levém horním rohu<br>displeje se zobrazí ikona paměťového disku. Stiskněte tlačítko "Update<br>Program". Systém nato zobrazí dialogové okno "Software Upgrade".<br>Stiskem tlačítka F6 spustíte aktualizaci. Tlačítkem F2 můžete operaci zrušit.                                                                                                    |
| Save Waveform    | Vložte do osciloskopu USB disk. V levém horním rohu displeje se zobrazí<br>ikona paměťového disku. Klikněte na tuto ikonu. Na displeji se na okamžik<br>zobrazí pozastavený průběh s daty pro uložení.<br>Na USB disku můžete vyhledávat uložená data. Symbol "X" zde představuje<br>násobek stisknutí tlačítka. Například stisknete-li tlačítko 1x, dojde k vytvoření<br>1 adresáře, stisknete-li jej 2x vytvoří se 2 adresáře atd. |
| Self Calibration | Po výběru této volby se na displeji zobrazí dialogové okno "Self Calibration".<br>Po stisku tlačítka F6 zahájíte auto-kalibrační proces. Stiskem tlačítka F4 tuto<br>operaci můžete zrušit.                                                                                                    |
| Advanced         | Nastavení času a akustické signalizace (buzzer). Stiskněte toto tlačítko<br>a otáčejte ovladače V0 pro výběr "Buzzer" nebo "Time" (výběr je zvýrazněn<br>černým rámečkem). Po stisku tlačítka V0 se rámeček zbarví do červena.<br>Dalším stiskem tlačítka V0 nastavte ON/OFF nebo čas. Dalším stiskem<br>tlačítka V0 dojde k uložení vlastního nastavení a opuštění nabídky.                                                         |

Self Calibration: Kalibrační proces slouží pro optimalizaci výkonu a zvýšení přesnosti osciloskopu za určité okolní teploty. Abyste zajistili maximální přesnost a výkon osciloskopu, spouštějte kalibrační proces při teplotách +5 °C a vyšších. Postupujte přitom podle pokynů průvodce kalibračním procesem.

**Tip**: Pro odstranění stavové informace z displeje a vstupu do korespondující nabídky stiskněte libovolné tlačítko.

#### CURSOR

| Možnost          | Nastavení                                    | Popis                                                                                                    |
|------------------|----------------------------------------------|----------------------------------------------------------------------------------------------------|
| Туре             | Off<br>Voltage<br>Time                       | Výběr kurzoru pro měření a jeho zobrazení.<br>Měření napětí amplitudy a měření času "Time" a frekvence.                                                                                                    |
| Source           | CH1, CH2,<br>MATH, REFA,<br>REFB             | Výběr průběhu pro měření s použitím funkce kurzorů.<br>Zobrazte výsledky měření.                                                                                                    |
| Select<br>Cursor | S, E                                         | "S" indikuje kursor 1, "E" indikuje kurzor 2.<br>Aktuálně vybraný kurzor je vždy zvýrazněn a můžete jej<br>přesouvat. Kurzory můžete označit oba a současně je tak<br>i přesouvat. Okénko za kurzorem označuje pozici kurzoru. |
| Delta            | Zobrazení<br>rozdílu (delta)<br>mezi kurzory | Zobrazení v příslušné oblasti pod touto volbou.                                                                                                    |

**Přesun kurzorů**: Stiskněte tlačítko v blízkosti "Select Cursor" a vyberte kurzor pomocí ovladače V0. Kurzor můžete přesouvat pouze v případě, že je zobrazena nabídka "Cursor Menu".

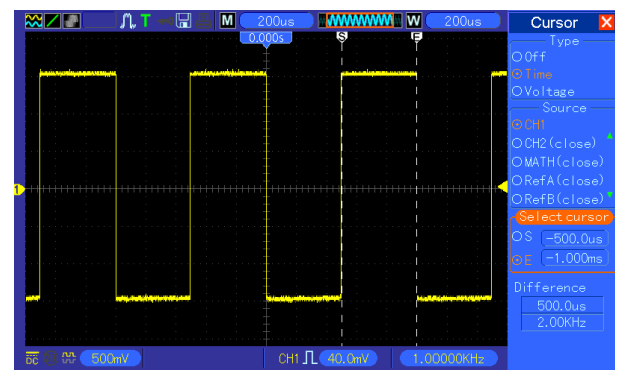

Time Cursor.

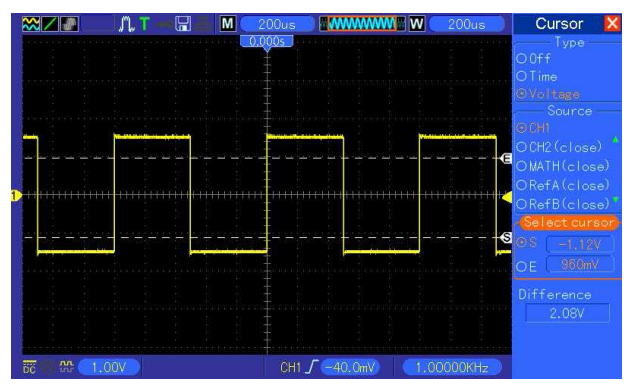

Voltage Cursor.

#### DISPLAY

Zobrazení průběhu je vždy ovlivněno nastavením osciloskopu. Průběh signálu je možné měřit po jeho zachycení. Různé styly zobrazení křivky na displeji poskytují důležité informace o měřeném signálu. K dispozici jsou 2 režimy pro zobrazení průběhů "Single-window" a "Dual-window".

| Možnost  | Nastavení                              | Popis                                                                                                    |
|----------|----------------------------------------|----------------------------------------------------------------------------------------------------|
| Туре     | Vectors<br>Dots                        | Vektory vyplňují prostor mezi sousedními vzorkovacími<br>body na displeji. Tečky pouze zobrazují vzorkovací body.                                                                                                    |
| Persist  | OFF<br>0.2S-8S (volitelně)<br>Infinite | Nastavení doby pro zobrazení každého vzorkovacího<br>bodu.                                                                                                    |
| Format   | YT, XY                                 | YT formát zobrazuje vertikální napětí ve vztahu k času<br>(horizontální měřítko), XY formát zobrazuje bod mezi CH1<br>a CH2 při každém vzorkování, kdy napětí nebo proud CH1<br>určuje souřadnici X bodu (horizontal) a napětí nebo proud<br>CH2 určuje souřadnici Y (vertical). Podrobnější informace<br>naleznete v části XY formát v tohoto návodu. |
| Kontrast |                                        | 0 -15 nastavitelný v 16. krocích, s stavovým progress<br>barem na displeji. Pro výběr této funkce stiskněte F5<br>a poté otáčejte multi-funkčním ovladačem.                                                                                                    |

| Grid           | Dotted line<br>Real line<br>OFF | Při volbě "Off" se zobrazují pouze horizontální a vertikální souřadnice ve středu mřížky a obrazovky. |
|----------------|---------------------------------|----------------------------------------------------------------------------------------------------|
| Grid Intensity |                                 | Intenzita mřížky: 0 -15 nastavitelná v 16. krocích,<br>se stavovým progress barem na displeji.        |

#### Tlačítka pro rychlý přístup k nejčastěji používaným operacím

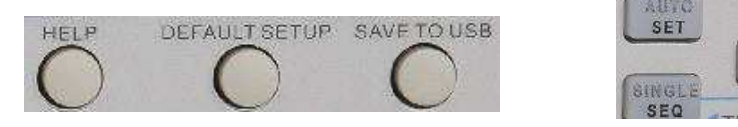

AUTOSET: Automatické nastavení osciloskopu pro generování křivky s průběhem vstupního signálu. SINGLE SEQ: Sběr dat a zobrazení křivky "Single waveform" a poté ukončení sběru dat. RUN/STOP: Kontinuální sběr dat nebo pozastavení akvizice dat.

RUN/ STOP

HELP: Menu nápovědy.

DEFAULT SETUP: Obnovení výchozího (továrního) nastavení.

**SAVE TO USB**: Uložení veškerých dat zobrazených na displeji. Data se ukládají na připojený USB disk. Jedná se o obdobu funkce "Print Screen" dostupnou u každého počítače.

#### AUTOSET

Touto funkcí disponují všechny digitální osciloskopy. Po stisku tlačítka AUTOSET osciloskop identifikuje typ průběhu (sinusový nebo obdélníkový tvar vlny), přizpůsobí vstupnímu signálu veškerá nastavení a zobrazuje přesnou křivku zdrojového signálu.

| Funkce                 | Nastavení                                                       |
|------------------------|-----------------------------------------------------------------|
| Acquire Mode           | Přizpůsobení režimu "Normal" nebo "Peak Detect"                 |
| Cursor                 | Off                                                             |
| Display Format         | YT                                                              |
| Display Type           | Nastavení vektorů pro FFT spektrum, v opačném případě beze změn |
| Horizontal Position    | Automatické                                                     |
| SEC/DIV                | Automatické                                                     |
| Trigger Coupling       | Přizpůsobeno na DC, Noise Reject nebo HF Reject                 |
| Trigger Holdoff        | Minimum                                                         |
| Trigger Level          | Nastavena na 50 %                                               |
| Trigger Mode           | Automatické                                                     |
| Trigger Source         | Přizpůsobené, funkci "Autoset" nejde použít pro signál EXT TRIG |
| Trigger Slope          | Automatické                                                     |
| Trigger Type           | Edge                                                            |
| Trigger Video Sync     | Automatické                                                     |
| Trigger Video Standard | Automatické                                                     |
| Vertical Bandwidth     | Plné přizpůsobení                                               |
| Vertical Coupling      | DC (pokud je předtím vybrán GND),                               |
|                        | AC pro video signál, jinak beze změn                            |
| VOLTS/DIV              | Automatické                                                     |

Díky funkci autoset osciloskop prochází všechny kanály, vyhledává signál a zobrazuje korespondující křivky jejich průběhu. V tomto režimu osciloskop spouští měření v souladu s těmito podmínkami:

- Při použití několika kanálů osciloskop použije pro spouštění kanál se signálem, jež má nejnižší frekvenci.
- Pokud osciloskop nezaznamená žádné signály, použije jeho systém kanál s nejnižším číselným označením pro zdroj spouštění.
- V případě, že osciloskop nenalezne a nejsou zobrazeny žádné kanály, osciloskop zobrazí a použije kanál 1 coby zdroj pro spuštění.

#### Sinusový průběh "Sine Wave"

V případě, že používáte funkci "Autoset" a osciloskop zaznamená signál odpovídající sinusovému průběhu, zobrazí se následující možnosti:

| Volby pro<br>sinusový průběh | Podrobnosti                                                                             |
|------------------------------|-----------------------------------------------------------------------------------------|
| Multi-cycle Sine             | Zobrazení několika cyklů, které mají odpovídající vertikální a horizontální<br>měřítko. |
| Single-cycle Sine            | Nastavení horizontálního měřítka pro zobrazení jednoho cyklu průběhu.                   |
|                              | Konverze signálu vstupní časové oblasti do jeho frekvenčních složek                     |
| FFT                          | a zobrazení výsledku v grafu oproti amplitudě (spektrum).                               |
|                              | Jedná se o matematickou operaci (více v části "Matematické operace").                   |
| Undo Setup                   | Návrat systému osciloskopu k předchozí konfiguraci.                                     |

#### Obdélníkový nebo pulzní průběh "Square wave or Pulse"

V případě, že používáte funkci "Autoset" a osciloskop zaznamená signál odpovídající obdélníkovému nebo pulzním průběhu, zobrazí se následující možnosti:

| Volby pro obdélníkový<br>průběh | Podrobnosti                                                     |
|---------------------------------|-----------------------------------------------------------------|
| Multi-cvcle Square              | Zobrazení několika cyklů, které mají odpovídající vertikální    |
|                                 | a horizontalni meritko.                                         |
| Single-cycle Square             | Nastavení horizontálního měřítka pro zobrazení jednoho cyklu    |
| olligie byole oquare            | průběhu. Osciloskop zobrazuje "Min", "Mean" a "Positive Width". |
| Rising Edge                     | Zobrazení náběžné hrany.                                        |
| Falling Edge                    | Zobrazení sestupné hrany.                                       |
| Undo Setup                      | Návrat systému osciloskopu k předchozí konfiguraci.             |

#### HELP

Pro vstup do menu nápovědy stiskněte tlačítko HELP. Najdete zde přehled všech hlavních témat pro menu a ovládací prvky osciloskopu.

#### Výchozí nastavení "Default Setup"

Po stisku tlačítka DEFAULT SETUP zobrazí osciloskop křivku kanálu 1 (CH1) a odstraní z obrazovky všechny ostatní průběhy. Pokud stisknete za tohoto stavu tlačítko F1, provede systém osciloskopu přechod k předchozímu nastavení.

| Menu /<br>Systém | Možnost, tlačítko, ovladač | Výchozí nastavení (default setting) |  |
|------------------|----------------------------|-------------------------------------|--|
|                  | (3 možnosti voleb)         | Normal                              |  |
| Acquire          | Average                    | 16                                  |  |
|                  | Run/Stop                   | Run                                 |  |
|                  | Тур                        | Off                                 |  |
| Cureor           | Source                     | CH1                                 |  |
| Cursor           | Horizontal (amplituda)     | ± 3,2 div                           |  |
|                  | Vertical (čas)             | ± 4 div                             |  |
|                  | Туре                       | Vectors                             |  |
| Display          | Persist                    | Off                                 |  |
|                  | Format                     | ΥT                                  |  |
|                  | Window Mode                | Single-window                       |  |
| Horizoptal       | Trigger Knob               | Level                               |  |
| Horizoniai       | Position                   | 0,00 s                              |  |
|                  | SEC/DIV                    | 200 µs                              |  |
|                  | Operation                  |                                     |  |
| Math             | Source                     | CH1-CH2                             |  |
|                  | Position                   | 0 div                               |  |
|                  | Vertical Scale             | 20 dB                               |  |
| EET              | FFT Operation              |                                     |  |
| FFI              | Source                     | CH1                                 |  |
|                  | Window                     | Hanning                             |  |

|              | FFT Zoom                  | X1            |
|--------------|---------------------------|---------------|
| Magguro      | Source                    | CH1           |
| measure      | Туре                      | None          |
|              | Туре                      | Edge          |
| Trigger      | Source                    | СН1           |
|              | Slope                     | Rising        |
| Edge)        | Mode                      | Auto          |
|              | Coupling                  | DC            |
|              | Level                     | 0.00 v        |
|              | Polarity                  | Normal        |
| Irigger      | Sync                      | All lines     |
| video)       | Standard                  | NTSC          |
|              | When                      | =             |
|              | Set Pulse Width           | 1.00 ms       |
| Frigger      | Polarity                  | Positive      |
| (Pulse)      | Mode                      | Auto          |
|              | Coupling                  | DC            |
|              | Slope                     | Rising        |
| Trigger      | Mode                      | Auto          |
| (Slope)      | Coupling                  | DC            |
| (0.000)      | When                      |               |
|              | CH1                       |               |
|              | Type                      | Edge          |
|              | Slope                     | Rising        |
|              | Mode                      | Auto          |
|              | Coupling                  | DC            |
| Trigger      | Level                     | 0.00 V        |
| (Swap)       | CH2                       | 0,00 1        |
| (enap)       | Type                      | Edge          |
|              | Slope                     | Rising        |
|              | Mode                      | Auto          |
|              | Coupling                  |               |
|              | Level                     | 0.00.V        |
|              | Source                    | 0,00 V<br>CH1 |
|              | Polarity                  | Positive      |
| Trigger (OT) | Modo                      | Auto          |
|              | Timo                      | 20 pc         |
|              | Coupling                  | 20115         |
|              | Bandwidth Limit           | DC            |
|              |                           | Coarso        |
| /ertical     | VOLTS/DIV<br>Proho        | Voltago       |
| System,      | Voltage Broke Attenuation |               |
| All Channels | voltage Prope Alternation | 10A           |
|              | Invent<br>Desition        |               |
|              |                           |               |
|              | VOLTS/DIV                 | 1,00 V        |

Po stisku tlačítka DEFAULT SETUP však nedojde ke změně u následujících parametrů:

- Language Option (jazykové nastavení)
- Saved Settings (uložená konfigurace)
- Saved Reference Waveforms (uložené referenční křivky)
- Display Contrast (kontrast displeje)
- Calibration Data (kalibrační data osciloskopu)

#### Multifunkční ovladače a tlačítka

V0: Multifunkční ovladač. Poskytuje možnosti pro výběr určité volby, menu (MEASURE), přesouvání kurzorů a úrovně (Slope Trigger). Stiskem tohoto tlačítka zajistíte reset dat (trigger holdoff, overtime trigger a slope trigger), potvrzení menu a další funkce.

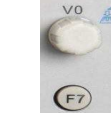

F7: Pomocí tohoto tlačítka můžete přepínat mezi režimy zobrazení "Single-window" a "Dual-window".

F0: Tlačítko HIDE/SHOW. Stiskem tohoto tlačítka se skryje menu v pravé části displeje a křivka se tak zobrazí v režimu celé obrazovky "Full Screen". Opětovným stiskem tohoto tlačítka se znovu zobrazí nabídka s korespondujícími funkcemi.

F1 – F5: Všechna tato tlačítka jsou plně multifunkční. Těmito tlačítky vyberte korespondující volbu na obrazovce v různých režimech. Například v menu UTILITY, F1 – F5 koresponduje s menu "System Info" – "Advance".

F6: Toto multifunkční tlačítko se nejčastěji používá pro přecházení mezi jednotlivými stránkami "Next Page" a "Previous Page" a pro potvrzení výběru funkce auto-kalibrace "Self Calibration".

#### Konektory pro připojení vstupního signálu

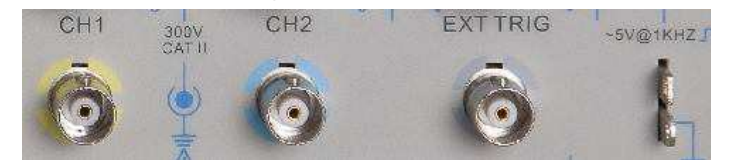

Konektory pro připojení signálu s párem kovových elektrod (vpravo) ve spodní části osciloskopu.

- CH1, CH2: Konektory pro připojení vstupního signálu a zobrazení jejich průběhu. Osciloskop provádí měření tohoto vstupního signálu.
- 2. EXT TRIG: Konektor pro připojení externího zdroje pro spouštění "External trigger source".
- 3. Probe Compensation: Výstup pro kompenzaci napěťové sondy a uzemnění (ground), používaný pro elektrické seřízení měřicí sondy se vstupním obvodem osciloskopu. Uzemnění kompenzační sondy a vnější BNC kontakty jsou spojeny s uzemněním a jsou tak zemnícími terminály. Abyste předešli poškození osciloskopu, nikdy k těmto částem nepřipojujte žádný zdroj napětí.

# Příklady použití osciloskopu

V této části návodu naleznete další popis hlavních funkcí osciloskopu s celkem 11. jednoduchými příklady, které mohou sloužit jako referenční nápověda při řešení určitých potíží, které mohou nastat při samotném provádění měření s osciloskopem.

- Spouštění jednoduchého měření Použití funkce AUTOSET Automatická měření s použití menu "Measure"
- Měření s použitím kurzorů Měření okraje amplitudy a frekvence Měření šířky impulzu Měření času náběhu impulzu
- Analýza vstupních signálů pro eliminaci šumu "random noise" Sledování rušivého signálu
- Eliminace náhodně rušivého signálu "random noise"
- 4. Zachycení "Single-shot" signálu
- 5. Použití režimu X-Y
- 6. Spouštění se šířkou impulzu
- Spouštění video signálem
- Monitoring spouštění s video poli a video řádky
- 8. Použití funkce "Slope Trigger" pro zachycení určitého sklonu signálu
- 9. Použití funkce "Overtime Trigger" pro měření signálu s dlouhým impulzem
- 10. Použití matematických funkcí pro analýzu průběhu signálu
- 11. Měření dat prodlevy "Propagation Delay"

#### Příklad 1: Spuštění jednoduchého měření

V případě, že hodláte měřit neznámý signál v určitém obvodu bez znalosti jeho amplitudy a frekvence, můžete použít tuto funkci pro rychlou detekci signálu a jeho frekvence, periody a Peak-to-Peak amplitudy.

- 1. Nastavte přepínač na měřicí sondě na faktor 10X.
- 2. Stiskněte tlačítko CH1 MENU a nastavte v menu "Probe" útlum na faktor 10X.
- 3. Připojte měřicí sondu CH1 do určitého místa v měřeném obvodu.
- 4. Stiskněte tlačítko AUTOSET.

Osciloskop automaticky a co nejpřehledněji vykreslí křivku s průběhem signálu. Pokud požadujete dále optimalizovat zobrazení křivky, můžete manuálně přizpůsobit vertikální a horizontální zobrazení s použitím příslušných ovládacích prvků, dokud nedosáhnete zobrazení, které odpovídá vašim požadavkům.

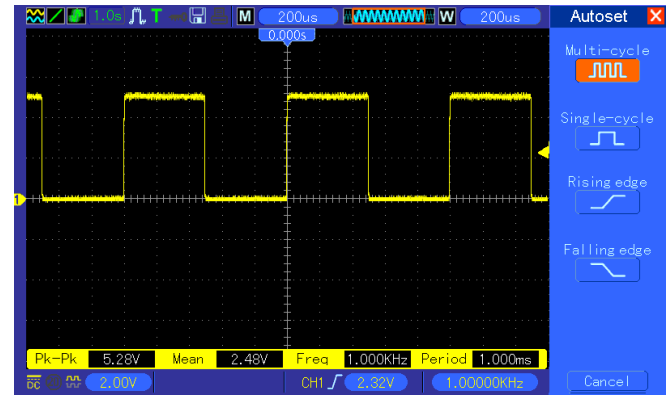

#### Použití funkce AUTOSET

Osciloskop umožňuje zobrazení většiny signálů s použitím automatického režimu. Pro měření parametrů jako je frekvence, perioda, Peak-to-Peak amplitudy, doba náběhu a pozitivní šířka impulzu postupujte podle následujících pokynů:

- 1. Pro vstup do menu měření stiskněte tlačítko MEASURE.
- Otáčejte ovladačem V0 a vyberte první "nespecifikované" volby (označené červenou šipkou) a stiskněte pro vstup do submenu tlačítko V0 nebo F6.
- 3. Použijte tlačítko CH1 pro volbu zdroje. Poté opakovaně stiskněte tlačítko F3 nebo F4 pro výběr položek v menu "Type". Stiskněte tlačítko "Back" pro přechod do rozhraní se zobrazením křivky nebo otáčejte a stiskněte tlačítko V0 pro výběr položky měření. Korespondující okénko pod položkou měření zobrazuje výsledky měření.
- Zopakujte krok 2 a 3 a vyberte poté jinou položku měření. Zobrazit můžete nejvýše 8 křivek s průběhem signálu.

Poznámka: Výsledky měření signálu se průběžně aktualizují.

Na následujícím obrázku jsou jako příklad 3 měřené položky: "Minimum", "Period" a "Peak-to-Peak". Pod těmito položkami jsou pak uvedené naměřené hodnoty (velký font): 160 mV, 1000 ms a 5,20 V.

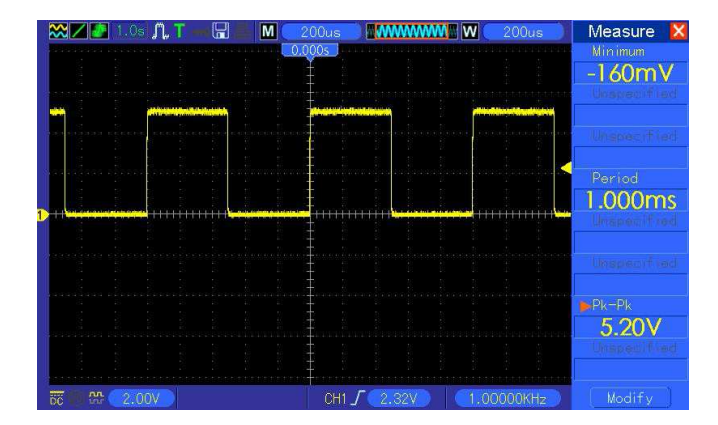

#### Příklad 2: Měření s použitím kurzorů

Pomocí kurzorů můžete provádět rychlá měření času a amplitudy signálu.

#### Měření "Ring Time" (s převodem na frekvenci) a amplitudy na náběžné hraně impulzu.

Pro měření času náběžné hrany impulzu, postupujte podle následujících pokynů.

- 1. Pro vstup do menu "Cursor" stiskněte tlačítko CURSOR.
- 2. Stiskněte tlačítko F1 volby "Type" a zvolte "Time" (čas).
- 3. Stiskněte tlačítko F2 nebo F3 a jako zdroj vyberte CH1.
- 4. Pro výběru kurzoru stiskněte tlačítko F4. Pokud jste vybrali "S" otáčejte ovladačem V0 pro přemístění kurzoru "Cursor S" na obrazovce. Pokud jste vybrali "E", otáčejte ovladačem V0 pro přemístění kurzoru "Cursor E". V případě, že jsou vybrány oba kurzory, otáčejte ovladačem V0 a přesouvejte oba kurzory současně.
- 5. Přesuňte "Ćursor S" na první vrchol vlny.
- 6. Přesuňte "Cursor E" na druhý vrchol vlny.
- 7. Delta zobrazuje naměřený čas a "Cursor S" a "Cursor E" zobrazují pozici obou dvou kurzorů.
- 8. Stiskněte tlačítko pro výběr "Type" a nastavte napětí.
- 9. Přesuňte "Cursor S" na nejvyšší vrchol vlny.
- 10. Přesuňte "Cursor E" na nejnižší bod vlny. Amplituda vlny se zobrazí jako Delta.

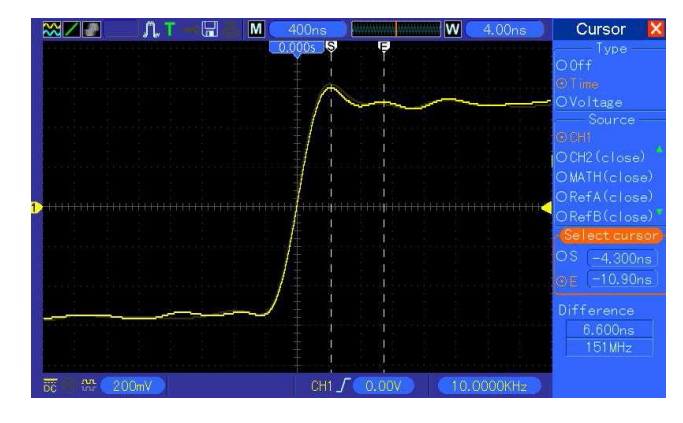

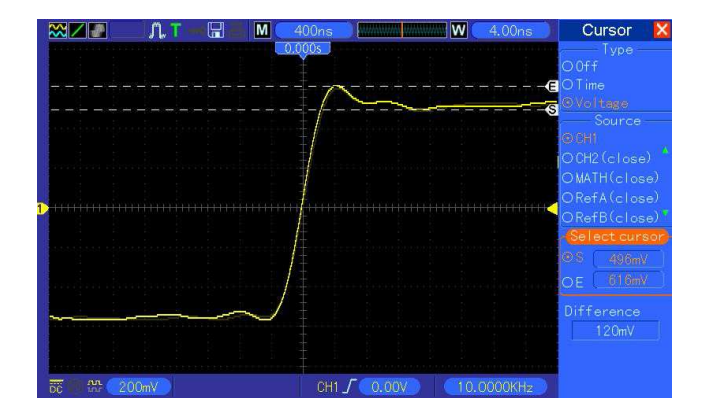

#### Měření šířky pulzu

Osciloskop umožňuje analyzovat pulzní signál. Při tomto měření postupujte podle následujících pokynů:

- 1. Pro vstup do menu měření s použitím kurzorů stiskněte tlačítko CURSOR.
- 2. Stiskněte tlačítko F1 pro výběr "Type" a zvolte "Time".
- 3. Stiskněte tlačítko F2 nebo F3 a jako zdroj vyberte CH1.

4. Stiskněte tlačítko F4 a vyberte kurzor. Po výběru "S" otáčejte ovladačem V0 a přemístěte "Cursor S" na obrazovce, pokud jste vybrali "E" otáčejte znovu ovladačem V0 a přemístěte "Cursor E". Při výběru obou kurzorů můžete přemisťovat oba kurzory na obrazovce současně.

5. Přemístěte "Cursor S" na náběžnou hranu impulzu a "Cursor E" na sestupnou hranu impulzu.
 6. Delta zobrazí naměřený čas a "Cursor S" a "Cursor E" zobrazují čas ve vztahu ke spuštění "Trigger".

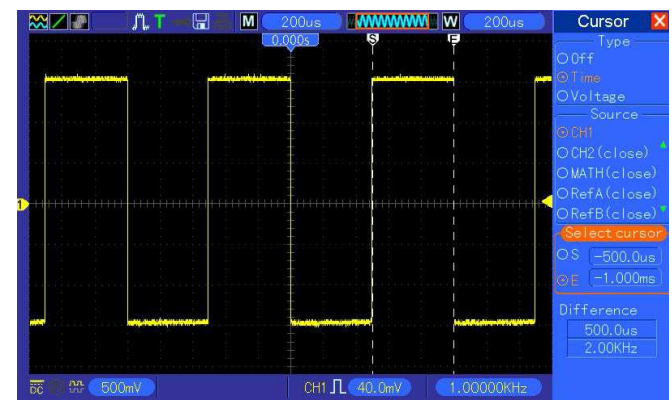

#### Měření času náběhu impulzu

V některých případech bude zapotřebí měřit čas náběhu impulzu v různém prostředí aplikace, obvykle se jedná o čas náběhu v rozsahu 10 – 90 % úrovně impulzu.

- 1. Pro zobrazení náběžné hrany křivky otáčejte ovladače SEC/DIV.
- 2. Otáčejte ovladači VOTLS/DIV a VERTICAL POSITION a přizpůsobte amplitudu křivky do 5 dílků.
- 3. Stiskněte tlačítko CH1 MENU.
- Stiskněte ovladač VOLTS/DIV a vyberte volbu "Fine". Otáčejte ovladačem VERTICAL POSITION a nastavte přesné rozdělení křivky do 5 oddílů.

- Otáčejte ovladačem VERTICAL POSITION a zarovnejte křivku do středu. Umístěte základní linku křivky 2,5 dílku pod střed mřížky.
- 6. Stiskněte tlačítko CURSOR.
- Stiskněte tlačítko volby "Type" a vyberte "Time". Pro výběr zdrojového kanálu CH1 pak stiskněte tlačítko "Source".
- 8. Vyberte "Cursor S" a otáčejte ovladačem V0 do 10% úrovně křivky.
- 9. Vyberte "Cursor E" a otáčejte ovladačem V0 do 90% úrovně křivky.
- 10. Výstup Delta v menu "Cursor" je časem náběhu impulzu.

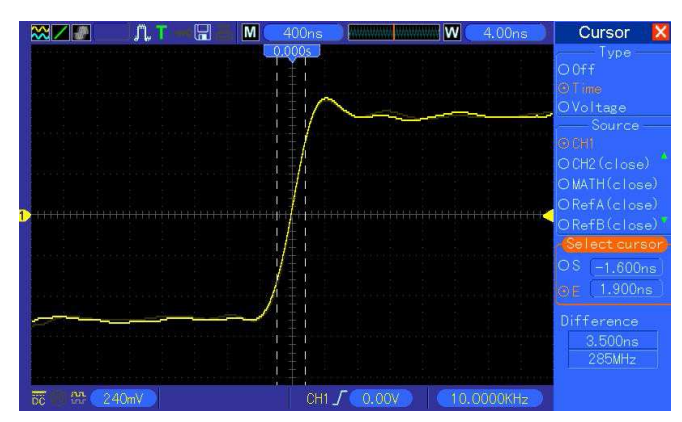

#### Příklad 3: Analýza vstupních signálů pro eliminaci rušivého signálu "random noise"

Za určitých okolností se může na osciloskopu projevovat nežádoucí a rušivý signál "noise". Tento signál přitom můžete v osciloskopu podrobně analyzovat.

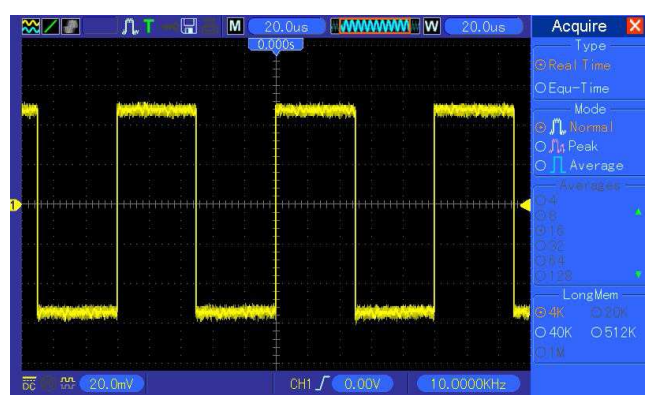

#### Analýza nežádoucího signálu "Noisy Signal"

- 1. Pro vstup do menu "Acquire" stiskněte tlačítko ACQUIRE.
- 2. Stiskněte tlačítko "Type" a vyberte "Real Time".
- 3. Stiskněte tlačítko "Peak Detect".
- Pokud to bude nezbytné stiskněte tlačítko DISPLAY a nastavte požadovaný kontrast tak, aby byl signál na displeji co nejlépe vizuálně patrný.

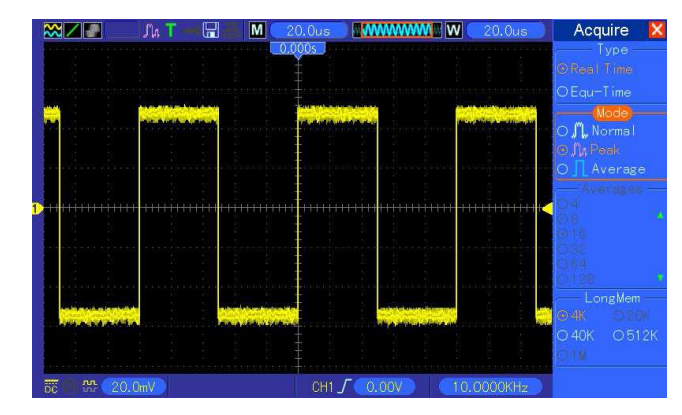

#### Eliminace nežádoucího signálu "Random Noise"

- 1. Pro vstup do menu "Acquire" stiskněte tlačítko ACQUIRE.
- 2. Stiskněte tlačítko "Type" a vyberte "Real Time".
- 3. Nyní stiskněte tlačítko "Average".
- Několikanásobným stiskem tlačítka "Average" a nastavte počet pro zprůměrování sběr dat a jeho zobrazení na displeji v křivce.

Poznámka: Tato funkce redukuje "random noise" a poskytuje možnost sledovat signál v režimu podrobného zobrazení.

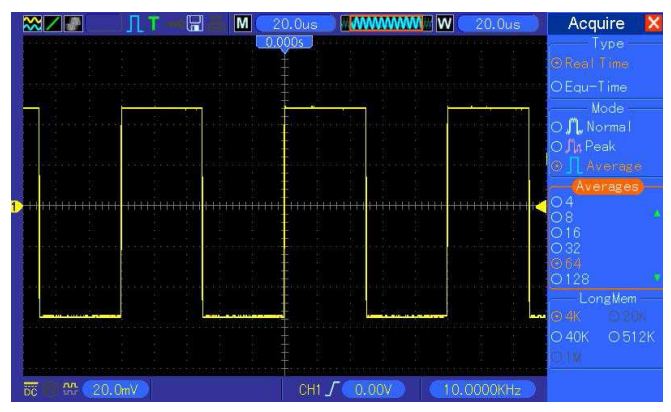

#### Příklad 4: Zachycení "Single-shot" signálu

V následující části naleznete referenční příklad pro zachycení některých neperiodických signálů jako jsou impulzy nebo například různé závady.

- 1. Jako první nastavte u osciloskopu a jeho měřicí sondy faktor útlumu pro CH1.
- Otáčejte ovladačem VOLTS/DIV ve vertikální úrovni a ovladačem SEC/DIV v horizontální úrovni a nastavte optimální polohu pro sledování signálu.
- 3. Pro vstup do menu "Acquire" stiskněte tlačítko ACQUIRE.
- 4. Stiskněte tlačítko "Peak Detect".
- Stiskněte tlačítko TRIG MENU a vyberte "Rising" pro volbu "Slope" a přizpůsobte spouštěcí úroveň.
- 6. Stiskněte tlačítko SINGLE SEQ pro zahájení sběru dat.

Tato funkce poskytuje možnost zachycení určité události daleko efektivněji. Funkce pro zachytávání signálu "Single-shot" je jednou z největších výhod digitálních osciloskopů.

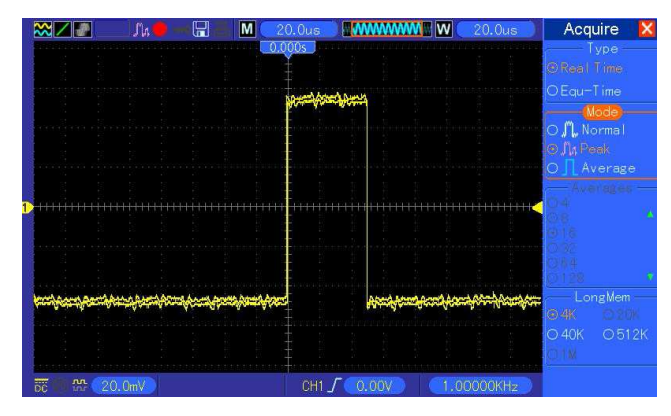

#### Příklad 5: Použití režimu X-Y Mode

V tomto režimu můžete sledovat fázový posun u signálu mezi dvěma kanály. V tomto případě lze sledovat jednotlivé fáze v testovaném obvodu. Připojte osciloskop do obvodu a sledujte vstupní a výstupní obvod v režimu X-Y.

- Použijte do osciloskopu 2 měřicí sondy a nastavte přepínače na obou sondách s faktorem útlumu 10X.
- Stiskněte tlačítko CH1 MENU a nastavte v nabídce "Probe" útlum na 10X, obdobně nastavte v menu CH2 MENU útlum s faktorem 10X i u druhé sondy.
- 3. Připojte sondu CH1 na vstup a sondu CH2 na výstup obvodu.
- 4. Stiskněte tlačítko AUTOSET.
- Otáčejte ovladačem VOTLS/DIV a zajistěte přibližně stejné zobrazení přibližně amplitudy u každého kanálu.
- 6. Pro vstup do menu "Display" stiskněte tlačítko DISPLAY.
- 7. V menu "Format" vyberte "XY".
- Nyní bude osciloskop zobrazovat Lissajousovy obrazce a bude tak interpretovat charakteristiku vstupu a výstupu celého obvodu.
- Pro správné zobrazení křivky s průběhem signálu otáčejte ovladačem VOLTS/DIV a VERTICAL POSITION.
- Použijte Lissajousovu oscilografickou metodu pro zobrazení a výpočet fázových rozdílů s použitím následujícího vzorce:

sino = A/B nebo C/D, kde o je úhel fázového posunu mezi kanály a A, B, C, D představují části elipsy na obrázku níže. Hodnotu úhlu fázového posunu můžete získat použitím vzorce: o = ±arcsin (A/B) nebo ±arcsin (C/D).

Pakliže jsou hlavní osy elipsy v první a třetím kvadrantu, úhel fázového rozdílu by měl být v prvním a čtvrtém kvadrantu, například (0~ $\pi$ /2) or (3 $\pi$ /2~ $2\pi$ ). Pokud však jsou hlavní osy elipsy v druhém a čtvrtém kvadrantu, úhel fázového rozdílu by měl být v druhém a třetím kvadrantu, například ( $\pi$ /2~ $\pi$ ) nebo ( $\pi$ -3 $\pi$ /2).

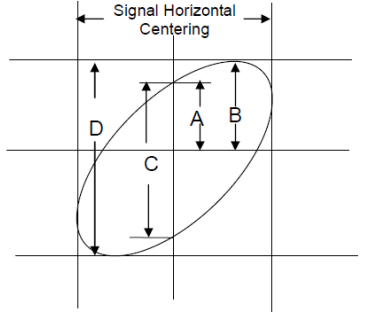

#### Příklad 6: Spouštění měření se specifickou šířkou pulzu

Při testování obvodu můžete někdy požadovat zjistit, zda je šířka impulzu v souladu s jeho teoretickou hodnotou nebo zda spouštění s hranou zobrazuje, že zdrojový signál má stejnou šířku impulzu se specifickým signálem a i nadále máte pochybnosti o objektivitě výsledku. Postupujte proto podle následujících pokynů:

- 1. Nastavte útlum sondy na 10X.
- 2. Pro stabilní zobrazení křivky stiskněte tlačítko AUTOSET.
- Stiskněte tlačítko volby "Single Cycle" v menu "Autoset". Nyní můžete odečíst hodnotu šířky impulzu u měřeného signálu.
- 4. Stiskněte tlačítko TRIG MENU.
- Stiskněte tlačítko F1 pro výběr typu měření "Pulse", stiskněte tlačítko F2 pro výběr zdroje CH1, otáčejte ovladačem TRIGGER LEVEL a nastavte spouštěcí úroveň ve spodní části signálu.
- Stiskněte tlačítko F6 pro přechod na další stránku. Vyberte "When" a stiskněte tlačítko F4 pro podmínku "=".
- Stiskněte tlačítko "Set Pulse Width". Otáčejte ovladačem V0 a nastavte šířku impulzu v souladu s hodnotou v kroku 3.
- Otáčejte ovladačem TRIGGER LEVEL a nastavte stejnou hodnotu šířky impulzu, kterou jste zaznamenali v kroku 3.
- Stiskněte tlačítko "More" a pro režim měření vyberte "Normal". Při spouštění sběru dat s běžnými impulzy osciloskop zobrazí stabilní křivku s průběhem signálu.
- 10. Pokud je volba "When" nastavena na <, > nebo ≠ a zobrazují se aberantní impulzy, které odpovídají zadaným kritériím, osciloskop spustí měření. Například když signál obsahuje aberantní impulzy (viz obrázek níže) můžete vybrat podmínku ≠ nebo < pro spouštění měření s impulzem.

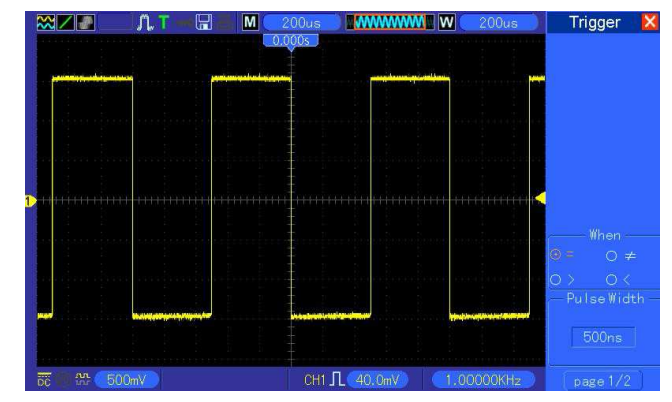

Osciloskop zajistí stabilní zobrazení křivky s průběhem obdélníkového signálu o frekvenci 1 kHz a šířkou impulzu 500 µs.

#### Příklad 7: Spouštění s video signálem

Předpokládejme monitoring video signálů běžného televizoru pro ověření jejich optimálního vstupu a zjištění, že se jedná o signály v systému NTSC.

#### Spouštění s výběrem video pole

- 1. Pro vstup do menu "Trigger" stiskněte tlačítko TRIGGER.
- 2. Stiskněte tlačítko F1 a vyberte typ měření "Video".
- Stiskněte volbu "Source" a vyberte CH1, stiskněte tlačítko "Polarity" a vyberte "Normal", pro výběr "Standard" nastavte "NTSC".
- Štiskněte tlačítko "Sýnc" a vyberte buď "Odd Field" (lichá), "Even Field" (sudá) nebo "All Fields" (všechna pole).
- 5. Otáčejte ovladačem "Trigger Level" a přizpůsobte spouštěcí úroveň a stabilizujte video signály.

 Otáčejte ovladačem SEC/DIV a ovladači "Vertical Position" pro zobrazení kompletní křivky video signálu spouštěného s použitím video pole.

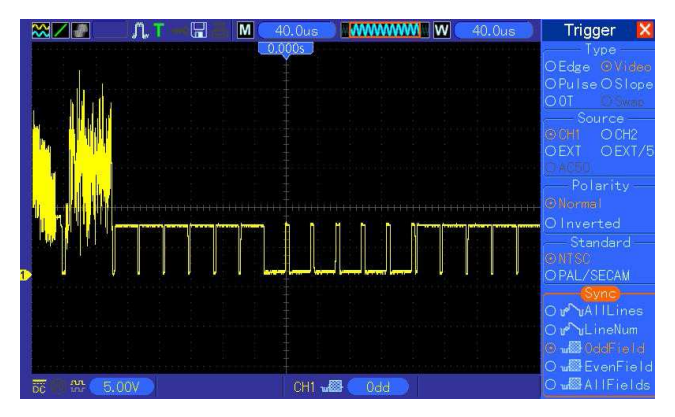

Zobrazení stabilního signálu při spouštění s použitím video polí.

#### Spouštění s video řádky

- 1. Pro vstup do menu "Trigger" stiskněte tlačítko TRIGGER.
- 2. Stiskněte tlačítko F1 a vyberte typ měření "Video".
- Stiskněte volbu "Source" a vyberte CH1, stiskněte tlačítko "Polarity" a vyberte "Normal", pro výběr "Standard" nastavte "NTSC" a tlačítko "Sync" pro výběr volby "Line Number".
- 4. Otáčejte ovladačem "Trigger Level" a přizpůsobte úroveň spouštění a stabilizujte video signály.
- 5. Pro přizpůsobení počtu řádku otáčejte ovladačem V0 (NTSC: 0 525 řádků).
- Otáčejte ovladačem SEC/DIV pro horizontální a ovladačem VOLTS/DIV pro vertikální úroveň se zobrazením kompletního video signálu a spouštěním pomocí video řádků.

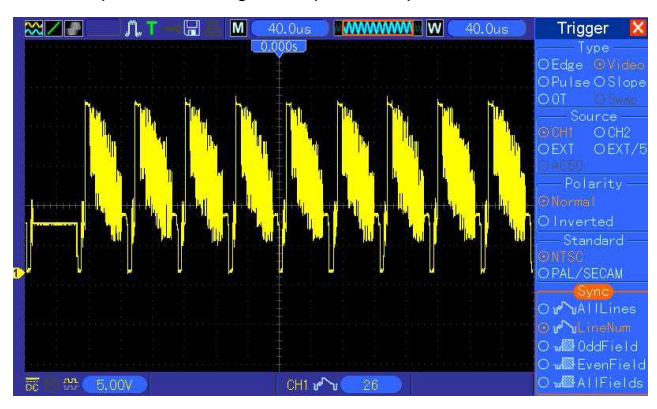

#### Příklad 8: Použití "Slope Trigger" pro zachycení určitého sklonu signálu

Ve většině případech nás nemusí zajímat pouze hrana signálu, ale zároveň přitom potřebujeme znát čas jejího náběhu a sestupu. K tomuto účelu slouží funkce "Slope Trigger".

- 1. Pro vstup do menu "Trigger" stiskněte tlačítko TRIGGER.
- 2. Stiskněte tlačítko F1 a vyberte typ měření "Slope".
- Stiskněte volbu "Source" a nastavte CH1, stiskněte tlačítko "Slope" a vyberte "Rising", vyberte režim "Auto" a stiskněte tlačítko "Coupling" pro výběr "DC".

- 4. Výběrem "Next Page" přejděte na další stránku a zde zvolte "Vertical". Otáčejte ovladačem V0 a přizpůsobte pomocí V1 a V2 správné umístění křivky na obrazovce. Poté nastavte pro "When" podmínku "=" (rovná se).
- Vyberte "Tíme" a pomocí ovladače V0 nastavte čas, dokud neobdržíte stabilní zobrazení křivky s průběhem signálu.

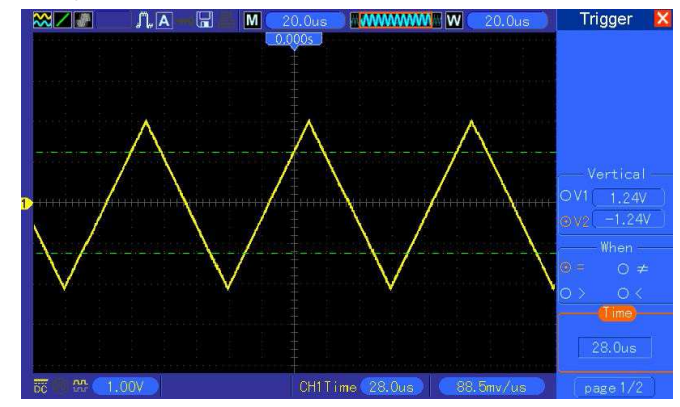

Příklad 9: Funkce "Overtime Trigger" pro měření signálu s dlouhým impulzem

Mnohdy je velmi obtížné zaznamenávat některé části dlouhých impulzu s použitím metod měření "Edge" nebo "Pulse Width". S použitím funkce "Overtime Trigger" však můžete zaznamenávat a měřit tyto delší impulzy.

- 1. Pro vstup do menu "Trigger" stiskněte tlačítko TRIGGER.
- Stiskněte tlačítko F1 pro výběr typu "OT", stiskněte tlačítko "Polarity" a vyberte "Normal", pro režim měření vyberte "Auto" a poté stiskněte tlačítko "Coupling" a vyberte "DC".
- Otáčejte ovladačem "Trigger Level" a přizpůsobte spouštěcí úroveň se zobrazením stabilizovaného video signálu.
- 4. Pomocí ovladače V0 přizpůsobte počet řádků (NTSC: 0 525 řádků).
- Otáčejte ovladačem SEC/DIV pro horizontální a ovladačem VOLTS/DIV pro přizpůsobení vertikální úrovně se zobrazením kompletního video signálu na displeji pro spouštění s video řádky.

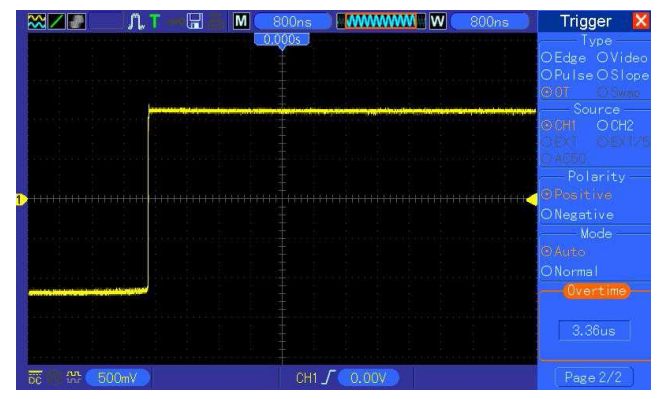

**Poznámka**: Rozdíl mezi spouštěním v režimu "Overtime" a "Delay" spočívá v tom, že spouštění "Overtime" umožňuje identifikaci impulzu, který odpovídá nastaveným kritériím pro čas a spouštění v kterémkoliv bodě impulzu. Jinak řečeno spouštění v režimu "Overtime" je založeno na identifikaci impulzu. Jedná se o velmi podobnou funkci režimu ">" pro "Pulse width trigger", avšak ne úplně stejnou.

#### Příklad 10: Použití matematických funkcí pro analýzu signálu

Jednou z dalších velkých výhod digitálních osciloskopů je možnost použití matematických funkcí pro analýzu vstupního signálu. Matematické funkce využijete pokud například hodláte sledovat okamžité rozdíly mezi průběhem signálu na dvou kanálech. Použití matematických funkcí pak umožňuje lepší reprezentaci křivky na obrazovce.

- 1. Nastavte útlum měřicí sondy s faktorem 10X.
- 2. Otevřete CH1 a CH2 ve stejnou dobu, oba kanály s útlumem 10X.
- 3. Pro zobrazení stabilní křivky s průběhem signálu stiskněte tlačítko AUTOSET.
- 4. Pro vstup do menu s matematickými funkcemi stiskněte tlačítko MATH MENU.
- 5. Stiskněte tlačítko "Operation" a vyberte "CH1 + CH2".
- Otáčejte ovladačem SEC/DIV pro horizontální a ovladačem VOTLS/DIV pro vertikální úroveň a zajistěte optimální měřítko křivky a náhled.

Osciloskop stejně tak podporuje použití FFT funkcí (více k tomuto tématu naleznete v příslušné části tohoto návodu).

**Poznámka**: Předtím, než budete používat matematické funkce, měli byste provést kompenzaci obou měřicích sond. V opačném případě se rozdíl u obou sond projeví v chybném zobrazení v diferenciálním signálu.

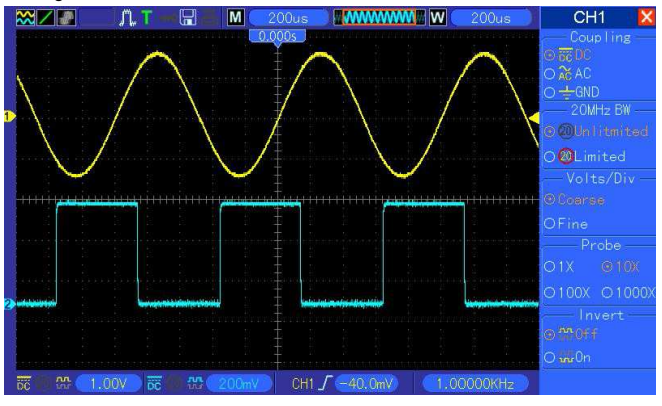

Vstupní (sinusový) signál s frekvencí 1 kHz na kanále CH1 a obdélníkový (square) signál na kanále CH2.

Postupujte podle výše uvedených pokynů pro konfiguraci osciloskopu a použití matematických funkcí. Získáte tím zobrazení s vypočteným (rozdílovým) průběhem.

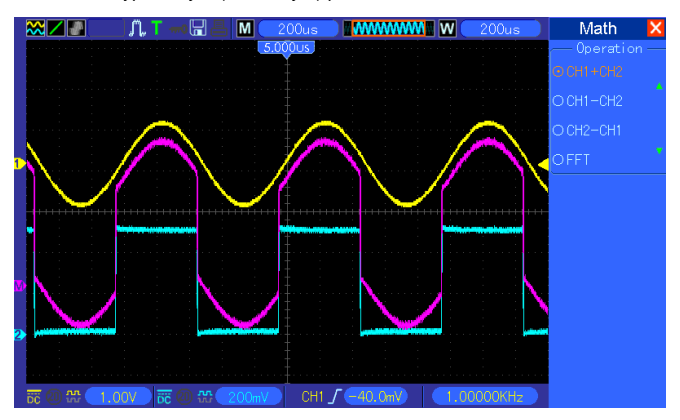

#### Příklad 11: Měření dat prodlevy "Propagation Delay"

Pokud máte pochybnosti o správnosti fungování řídích jednotek s mikroprocesory, můžete použít osciloskop pro měření prodlevy "Propagation Delay" mezi aktivačním signálem a přenosem dat.

- Připojte obě měřicí sondy osciloskopu k určitému pinu testovaného CS (chip-set) a datovému pinu na tomto čipu.
- 2. Nastavte u obou měřicích sond útlum s faktorem 10X.
- 3. Otevřete současně kanál CH1 a CH2, oba kanály s útlumem 10X.
- 4. Pro zobrazení stabilní křivky s průběhem signálu stiskněte tlačítko AUTOSET.
- 5. Pomocí horizontálních a vertikálních ovladačů optimalizujte zobrazení křivky na displeji.
- 6. Pro vstup do kurzorového menu stiskněte tlačítko "CURSOR".
- 7. Stiskněte tlačítko "Type" a zvolte "Time".
- Vyberte "Cursor S a otáčejte ovladačem V0. Umístěte kurzor na aktivní hranu spouštěcího signálu.
- 9. Vyberte "Cursor E" a otáčejte ovladačem V0. Umístěte kurzor na výstupní datový přechod čipu.
- 10. Osciloskop zobrazí naměřené hodnoty "Propagation Delay".

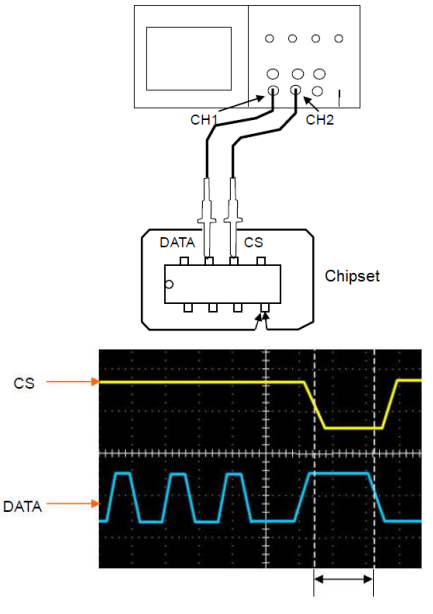

Měření "Propagation Delay".

### Řešení problémů

| Problém                                                  | Příčina a její řešení                                                                                                    |  |  |
|----------------------------------------------------------|----------------------------------------------------------------------------------------------------|--|--|
| Osciloskop se nezapne.                                   | <ul> <li>Ověřte připojení osciloskopu ke zdroji napájení.</li> <li>Ujistěte se o dostatečně pevném a kontaktním připojení jeho<br/>síťového kabelu v elektrické zásuvce a poté stiskněte tlačítko<br/>Power On/Off na osciloskopu.</li> </ul>                                                                                                    |  |  |
| Na displeji se nezobrazuje<br>křivka s průběhem signálu. | <ul> <li>Ověřte správné připojení měřicí sondy v BNC konektoru.</li> <li>Ujistěte se o aktivaci příslušného kanálu (tlačítka CH1, CH2).</li> <li>Sledujte vstupní signál a ověřte tím správné připojení měřicí sondy.</li> <li>Ujistěte se o tom, že testovaný obvod má na výstupu signál.</li> <li>Použijte pro DC signály dostatečné zvětšení.</li> <li>Vyzkoušejte použití funkce "Autoset" pro automatickou detekci vstupního signálu.</li> </ul> |  |  |

| Křivka vstupního signálu je<br>výrazným způsobem<br>zkreslená.                                                         | <ul> <li>Ujistěte se o správném a dostatečně kontaktním připojení<br/>měřicí sondy v BNC konektoru.</li> <li>Zajistěte správný kontakt sondy s měřeným objektem.</li> <li>Použijte pouze originální a kalibrovanou měřicí sondu<br/>(více o tomto tématu naleznete v příslušné části tohoto<br/>návodu).</li> </ul>                                                                                                    |
|----------------------------------------------------------------------------------------------------|----------------------------------------------------------------------------------------------------|
| Na displeji se zobrazuje<br>kontinuální křivka s průběhem<br>signálu, avšak není možné<br>spustit žádné metody měření. | <ul> <li>Ověřte použití zdroje spouštění s příslušným kanálem.</li> <li>Zajistěte použití určité úrovně pro spouštění.<br/>Pomocí tlačítka TRIGGER LEVEL nebo stisku tlačítka SET<br/>TO 50% resetujte úroveň pro spouštění do středu signálu.</li> <li>Ujistěte se o použití vhodného režimu pro spouštění na<br/>příslušném kanále. Výchozí režim pro spouštění je "Edge<br/>Trigger". Tento režim měření a jeho použití nemusí být vhodný<br/>pro všechny druhy vstupního signálu.</li> </ul> |

# Technické údaje

Veškerá technická specifikace uvedená v této části návodu platí pro osciloskopy DSO-1062D. Před tím, než budete zjišťovat parametry dalších našich osciloskopů, ujistěte se o tom, že splňují všechny následující podmínky:

- Osciloskop musí být provozován v kontinuálním režimu po dobu 20 minut za určitých okolních podmínek (teplota).
- Kalibrační proces "Self Cal" je nezbytné spustit v menu "Utility" za okolní teploty vzduchu +5 °C a vyšší.
- Osciloskop a jeho systém musí splňovat termíny pro tovární kalibraci.

Veškerá uvedená specifikace je garantována, pakliže není vymezena pojmem "typicky".

# Specifikace osciloskopu

#### Horizontal

| Sample Rate (rozsah)                 | 1 GSa/s single channel, 500 MSa/s dual channel                                                                              |                            |  |
|--------------------------------------|----------------------------------------------------------------------------------------------------|----------------------------|--|
| Interpolace průběhu                  | (sin x) / x                                                                                                    |                            |  |
| Délka záznamu                        | Max. 1 M vzorků / single channel, 512 K vzorků dual-channel<br>(4K, volitelně 40 K)                                         |                            |  |
| Rozsah SEC/DIV                       | DSO-1062D, DSO-1102D: 4 ns/dílek až 80 s/dílek, v krocích<br>2, 4, 8. DSO-1202D: 2 ns/dílek až 80 s/dílek v krocích 2, 4, 8 |                            |  |
| Přesnost Sample Rate<br>a Delay Time | ± 50 ppm v jakémkoliv ≥ 1 ms časovém intervalu                                                                              |                            |  |
| Přesnost Delta Time                  | Single-shot, Normal mode<br>± (1 vzorkovací interval + 100 ppm x hodnota + 0,6 ns)<br>16 orimozovácí                        |                            |  |
| (Full Bandwidth)                     | ± (1 vzorkovací interval + 100 ppm x hodnota + 0,4 ns)                                                                      |                            |  |
|                                      | Vzorkovací interval = s/dílek ÷ 200                                                                                         |                            |  |
|                                      | DSO-1062D, DSO-1102D                                                                                                    |                            |  |
|                                      | 20 ns/dílek až 80 µs/dílek                                                                                                  | (-8 div x s/div) do 40 ms  |  |
| Rozsah volby Position                | 200 µs/dílek až 40 s/dílek                                                                                                  | (-8 div x s/div) do 400 ms |  |
|                                      | DSO-1202D                                                                                                    |                            |  |
|                                      | 2 ns/dílek až 10 ns/dílek                                                                                                   | (-4 div x s/div) do 20 ms  |  |

#### Vertical

| A/D konverze                   | 8-bit rozlišení, simultánní vzorkování na každém kanále |
|--------------------------------|---------------------------------------------------------|
| VOLTS/DIV                      | 2 mV/dílek až 5 V/dílek u BNC vstupu                    |
| Rozsah volhy Position          | 2 mV/dílek až 200 mV/dílek ± 2 V                        |
| Rozsan volby Position          | > 200 mV/dílek až 5 V/dílek ± 50 V                      |
| Analog Bandwidth y rožimoch    | 2 mV/dílek až 20 mV/dílek, ±400 mV                      |
| Normal a Average v BNC nebo se | 50 mV/dílek až 200mV/dílek, ±2 V                        |
| sondou DC coupled              | 500 mV/dílek až 2 V/dílek, ±40 V                        |
| solidod, DC coupled            | 5 V/dílek, ± 50V                                        |
| Volitelně Analog Bandwidth     | 20 MHz                                                  |

| Limit, typicky                                           |                                                                                                    |
|----------------------------------------------------------|----------------------------------------------------------------------------------------------------|
| Low Frequency Response (-3 dB)                           | < 1,7 ns (DSO-1202D), < 3,5 ns (DSO-1102D),<br>< 5,8 ns (DSO-1062D)                                                                                                    |
| DC Gain                                                  | ± 3 % pro režimy Normal nebo Average,<br>5 V/dílek až 10 mV/dílek<br>± 4 % pro režimy Normal nebo Average,<br>5 mV/dílek až 2 mV/dílek                                                                                                    |
| Přesnost měření DC, Average<br>Acquistion Mode           | Typ měření: Average 16 křivek s vertikální pozicí mimo zero.<br>Přesnost: ± [3% x (naměřená hodnota + vertikální pozice)<br>+ 1% z vertikální pozice + 0,2 dílků]<br>Přičtení 2 mV pro nastavení od 2 mV/dílek až 200 mV/dílek,<br>přičtení 50 mV pro nastavení 200 mV/dílek až 5 V/dílek |
| Opakovatelnost měření napětí,<br>Average Acquistion Mode | Delta napětí mezi libovolnými dvěma průměry z ≥ 16<br>průběhů měřených se stejnou konfigurací a za stejných<br>okolních podmínek.                                                                                                    |

Poznámka: Při použití sondy 1X je šířka pásma je omezena na 6 MHz.

#### Trigger

|                                                                                          | Coupling                            | Citlivost                                                                            | Citlivost                                                |                                                                |  |
|------------------------------------------------------------------------------------------|-------------------------------------|--------------------------------------------------------------------------------------|----------------------------------------------------------|----------------------------------------------------------------|--|
| Citlivost spouštění<br>(Edge Trigger Type)                                               | DC                                  | Source                                                                               | DSO-1062D, DSO-<br>1102D                                 | DSO-1202D                                                      |  |
|                                                                                          |                                     | CH1,<br>CH2                                                                          | 1 dílek z DC do 10<br>MHz, 1,5 dílku z 10<br>MHz do max. | 1,5 dílku z 10 MHz<br>do 100 MHz, 2 dílky<br>z 100 MHz do max. |  |
|                                                                                          |                                     | EXT                                                                                  | 200 mV z DC do 100<br>MHz                                | 200 mV z DC do 100<br>MHz, 350 mV z 100<br>MHz do 200 MHz      |  |
|                                                                                          |                                     | EXT/5                                                                                | 1 V z DC do 100 MHz                                      | 1 V z DC do 100<br>MHz, 1,75 V z 100<br>MHz do 200 MHz         |  |
|                                                                                          | AC                                  | Útlum signálů pod 10 Hz                                                              |                                                          |                                                                |  |
|                                                                                          | HF Reject                           | Útlum signálů nad 80 kHz                                                             |                                                          |                                                                |  |
|                                                                                          | LF Reject                           | Stejné jako DC-Coupled Limit pro frekvence nad 150 kHz,<br>útlum signálů pod 150 kHz |                                                          |                                                                |  |
|                                                                                          | Source                              | Rozsah                                                                               |                                                          |                                                                |  |
| Rozsah Trigger                                                                           | CH1, CH2                            | ± 8 dílků ze středu obrazovky                                                        |                                                          |                                                                |  |
| Level                                                                                    | EXT                                 | ± 1,2 V                                                                              |                                                          |                                                                |  |
|                                                                                          | EXT/5                               | ±6 V                                                                                 |                                                          |                                                                |  |
| Přesnost Trigger Level (typicky) Přesnost signály s časem náběhu a sestupu hrany ≥ 20 ns |                                     |                                                                                      |                                                          |                                                                |  |
|                                                                                          | Source                              | Přesnost                                                                             |                                                          |                                                                |  |
|                                                                                          | CH1, CH2                            | 0,2 dílku x                                                                          | volt/dílek vyjma ± 4 dílků z                             | ze středu obrazovky                                            |  |
|                                                                                          | EXT                                 | ± (6% z na                                                                           | stavení + 40 mV)                                         |                                                                |  |
|                                                                                          | EXT/5                               | ± (6% z na                                                                           | stavení + 200 V)                                         |                                                                |  |
| Nastavení úrovně<br>Level na 50 %,<br>typicky                                            | Provoz se vstupními signály ≥ 50 Hz |                                                                                      |                                                          |                                                                |  |

Poznámka: Při použití sondy 1X dochází k omezení šířky pásma na 6 MHz.

| Video Trigger Type        | Zdroj                                                             | Rozsah                            |  |
|---------------------------|-------------------------------------------------------------------|-----------------------------------|--|
|                           | CH1, CH2                                                          | Peak-to-Peak amplituda ze 2 dílků |  |
|                           | EXT                                                               | 400 mV                            |  |
|                           | EXT/5                                                             | 2 V                               |  |
| Signal Format, Field      | Podpora vysílacích TV systémů NTSC, PAL a SECAM pro libovolný     |                                   |  |
| Rates, Video Trigger Type | řádek a pole.                                                     |                                   |  |
| Rozsah Holdoff            | 100 ns až 10 s                                                    |                                   |  |
| Pulse Width Trigger       |                                                                   |                                   |  |
| Režim Pulse Width         | Spouštění za podmínek < (menší než), > (větší než), = (je rovno), |                                   |  |
| Trigger                   | nebo ≠ (nerovná se), pozitivní nebo negativní pulz                |                                   |  |

| Pulse Width Trigger | Point Rovno: Osciloskop spouští měření v případě, že koncová hrana               |  |  |
|---------------------|----------------------------------------------------------------------------------|--|--|
|                     | impulzu splňuje úroveň pro spouštění.                                            |  |  |
|                     | Nerovná se: V případě, že je pulz užší, než specifikovaná šířka,                 |  |  |
|                     | bod pro spouštění je koncová hrana. V opačném případě osciloskop                 |  |  |
|                     | spouští, když pokračuje déle, než je doba specifikovaná v "Pulse                 |  |  |
|                     | Width".                                                                          |  |  |
|                     | Menší, než: Bod pro spouštění je koncová hrana.                                  |  |  |
|                     | Větší, než (též nazýváno "Overtime Trigger"): Osciloskop spouští                 |  |  |
|                     | měření, když impulz pokračuje déle, než je doba specifikovaná v                  |  |  |
|                     | "Pulse Width".                                                                   |  |  |
| Rozsah Pulse Width  | n Volitelně od 20 ns až 10 s                                                     |  |  |
| Slope Trigger       |                                                                                  |  |  |
| Požim Slopo Triggo  | Spouštění za podmínek < (menší než), > (větší než), = (je rovno),                |  |  |
| Kezilli Slope Higge | nebo ≠ (nerovná se), pozitivní sklon nebo negativní sklon                        |  |  |
|                     | Rovno: Osciloskop spouští v případě, že je sklon křivky roven                    |  |  |
|                     | přednastavenému sklonu.                                                          |  |  |
|                     | Nerovná se: Osciloskop spouští v případě, že je sklon křivky menší,              |  |  |
| Slope Trigger Point | než je přednastavený sklon.                                                      |  |  |
| olope migger i olin | Menší než: Osciloskop spouští v případě, že je sklon křivky menší,               |  |  |
|                     | než je přednastavený sklon.                                                      |  |  |
|                     | Větší než: Osciloskop spouští v případě, že je sklon křivky větší,               |  |  |
|                     | než přednastavený sklon.                                                         |  |  |
| Time Range          | Volitelný od 20 ns do 10 s                                                       |  |  |
| Overtime Trigger    | První hrana / Náběžná nebo sestupná hrana, Time Setting: 20 – 10s                |  |  |
| Swap Trigger        |                                                                                  |  |  |
| CH1                 | Internal Trigger: Edge, Pulse Width, Video, Slope                                |  |  |
| CH2                 | Internal Trigger: Edge, Pulse Width, Video, Slope                                |  |  |
| Trigger Frequency   |                                                                                  |  |  |
| Counter             |                                                                                  |  |  |
| Rozlišení           | 6 digitů                                                                         |  |  |
| Přesnost (typicky)  | ± 30 ppm (včetně všech chyb referenční frekvence a ± 1 početní chyba)            |  |  |
| Frekvence           | AC Coupled, od 4 Hz min. na jmenovitou šířku pásma                               |  |  |
|                     | Režimy Pulse Width nebo Edge Trigger: Všechny dostupné zdroje pro                |  |  |
|                     |                                                                                  |  |  |
|                     | rekvence meri zdroj spousteni po celou dobu, včetne doby,                        |  |  |
|                     | osciloskop pozastavi sběr dat v důsledku změn pro zahájení sběru dat             |  |  |
|                     | once i v pripade, kdy akvizice "Single-shot" byla dokoncena.                     |  |  |
| Signal Source       | Pulse Width Trigger: Osciloskop počítá pulzy o významné velikosti                |  |  |
| -                   | uvnitr "i s okna pro mereni, ktere oznacuje udalosti pro spousteni, jako jsou    |  |  |
|                     | uzke pulzy v Pvvivi impulzu, pokud je nastavena podminka < a sirka je            |  |  |
|                     | nastavena na relativné kratky čas.                                               |  |  |
|                     | Rezim Eage Trigger: Osciloskop cita vsecnny nrany s vyznamnou velikosti          |  |  |
|                     | a spravnou polaritou.<br>Dožim Video Triggori Čítož fraktonce nomé žádnou funkci |  |  |
|                     | Rezim video Trigger: Citac frekvence nema zadnou funkci.                         |  |  |

#### Acquistion

| Režimy akvizice            | Normal, Peak Detect a Average                                        |                                                                                                    |
|----------------------------|----------------------------------------------------------------------|----------------------------------------------------------------------------------------------------|
| Acquisition Rate (typicky) | Až 2000 za sekundu na kanál (režim akvizice "Normal",<br>bez měření) |                                                                                                    |
| Single Sequence            | Režim akvizice                                                       | Akvizice "Stop Time"                                                                                       |
|                            | Normal, Peak Detect                                                  | V režimu "Single acquistion<br>současně na všech kanálech                                                  |
|                            | Average                                                              | Po "N" akvizicích na všech<br>kanálech současně, "N" může<br>být nastaveno na 4, 8, 16, 32,<br>64 nebo 128 |

#### Inputs

| Input Coupling                                | DC, AC nebo GND                                              |                                       |
|-----------------------------------------------|--------------------------------------------------------------|---------------------------------------|
| Vstupní impedance,<br>DC Coupled              | 1 M $\Omega$ ± 2% paralelně s 20 pF ± 3 pF                   |                                       |
| Útlum sondy                                   | 1X, 10X                                                      |                                       |
| Podporované faktory pro<br>útlum měřicí sondy | 1X, 10X, 100X, 1000X                                         |                                       |
| Max. vstupní napětí                           | Kategorie přepětí                                            | Maximální napětí                      |
|                                               | CAT I a CAT II                                               | 300 V <sub>RMS</sub> (10x), instalace |
|                                               | CAT III                                                      | 150 V <sub>RMS</sub> (1x)             |
|                                               | Instalační kategorie II: Omezení na 20 dB/dekáda nad 100 kHz |                                       |
|                                               | do 13 V peak AC na 3 MHz* a více. Pro nesinusové průběhy,    |                                       |
|                                               | hodnota Peak musí být menší, než 450 V. Překročení hodnoty   |                                       |
|                                               | nad 300 V může trvat nejděle 100 ms. RMS úroveň signálu      |                                       |
|                                               | vcetne vsech slozek DC odstranene pomoci funkce AC coupling  |                                       |
|                                               | musi byt omezeno do 300 v. Pokud dojde k prekroceni techto   |                                       |
|                                               | nodnot, nrozi nevratne poskoze                               | eni osciloskopu.                      |

#### Measurement

| Cursors            | Rozdíl napětí mezi kurzory: Delta V<br>Časový rozdíl mezi kurzory: Delta T<br>Reciproce Delta T (Hz) (1/Delta T)                  |
|--------------------|----------------------------------------------------------------------------------------------------|
| Automatická měření | Frekvence, Perioda, Průměr, Peak-to-Peak, Cycle RMS,<br>Minimum, Maximum, Rise Time, Fall Time, Positive Width,<br>Negative Width |

#### Obecná technická specifikace

| Displej                   | 7" 64K barevný TFT (diagonální tekutý krystal)                                                                                                    |  |
|---------------------------|----------------------------------------------------------------------------------------------------|--|
| Rozlišení displeje        | 800 pixelů horizontálně 480 pixelů vertikálně                                                                                                    |  |
| Kontrast                  | Nastavitelný (16 kroků) se stavovým progres-barem                                                                                                    |  |
| Výstup kompenzátoru sondy |                                                                                                    |  |
| Výstupní napětí (typicky) | Okolo 5 Vpp do 1 MΩ zátěže                                                                                                    |  |
| Frekvence (typicky)       | 1 kHz                                                                                                    |  |
| Zdroj napájení            |                                                                                                    |  |
| Napájecí napětí           | 100 – 120 V AC <sub>RMS</sub> (± 10%), 45 až 440 Hz, CAT II<br>120 – 240 V AC <sub>RMS</sub> (± 10%), 45 až 66 Hz, CAT II                                                                                  |  |
| Spotřeba proudu           | < 30 W                                                                                                    |  |
| Pojistka                  | 2 A, T, 250 V                                                                                                    |  |
| Podmínky provozu          |                                                                                                    |  |
| Teplota                   | Provozní teplota: 0 až +50 °C<br>Skladovací teplota: -40 až +71 °C                                                                                                    |  |
| Metoda chlazení           | Konvenční                                                                                                    |  |
| Vlhkost                   | Při teplotě +40 °C nebo méně: ≤ 90 % relativní vlhkosti<br>Při teplotě +41 až +50 °C: ≤ 60 % relativní vlhkosti                                                                                            |  |
| Nadmořská výška           | Provoz i uskladnění ve výšce max. 3000 m (10000 stop)<br>Náhodné vibrace: 0,31 gRMS od 50 Hz do 500 Hz,<br>10 minut ve všech osách<br>Mimo provoz: 2,46 gRMS od 5 Hz do 500 Hz,<br>10 minut ve všech osách |  |
| Mechanický tlak           | Za provozu: 50 g, 11 ms, poloviční sinus                                                                                                    |  |
| Technické parametry       |                                                                                                    |  |
| Rozměry                   | 313 x 142 x 108 (šířka x výška x hloubka)                                                                                                    |  |
| Hmotnost                  | 2,08 kg (bez obalu a příslušenství)                                                                                                    |  |
|                           | 2,5 kg (včetně veškerého příslušenství)                                                                                                    |  |

# Příslušenství

#### Dodávané příslušenství

|     | X1, X10 dvě pasivní měřicí sondy. Pasivní sondy mají<br>šířku pásma 6 MHz (jmenovitá hodnota 100 $V_{RMS}$ CAT<br>III) v případě, že je přepínač v pozici X1 a maximální<br>šířku pásma (jmenovitá hodnota 300 $V_{RMS}$ CAT II) při<br>pozici přepínače na X10. Obě sondy zahrnují veškerá<br>potřebná nastavení z výroby. |
|-----|----------------------------------------------------------------------------------------------------|
| 200 | Sťčový kabel speciálně konstruovaný pro tento<br>osciloskop. V případě potřeby si můžete objednat<br>napájecí kabel, který je homologovaný pro použití<br>ve vaší zemi.                                                                                                    |

Volitelné příslušenství

| A                                            | USB kabel A – B k propojení externího zařízení<br>s USB-B portem (například tiskárny) nebo pro datovou<br>komunikaci mezi osciloskopem a počítačem. |
|----------------------------------------------|----------------------------------------------------------------------------------------------------|
| HERE AND AND AND AND AND AND AND AND AND AND | CD se software, návodem k obsluze osciloskopu<br>DSO-1062D a stručnými pokyny "Quick guide"<br>pro obsluhu osciloskopu DSO-1062D.                   |

#### Informace pro vývojáře / Open Source Information

| Kernel version             | Linux 2.6.13                                             |
|----------------------------|----------------------------------------------------------|
| Podporovaný systém souborů | Yaffs, Fat32                                             |
| Ovladače                   | Buzzer Driver, DMA Driver, FPGA Driver, I2C Driver, SPI  |
|                            | Driver, IO-bank Driver, USB Host Driver, LCD Driver, USB |
|                            | massstorage gadget Driver                                |
| Linux Applications         | busybox1.18.4, gnupg1.4.11                               |
| U-boot (verze)             | Vivi_2.6.13                                              |
| Odkaz ke stažení           | http://www.produktinfo.conrad.com                        |
| zdrojového kódu            | (pro vyhledávání zadejte kód produktu "122485")          |

Licence: GPLV2 (plné znění licence "General Public Licence" naleznete na stránkách výrobce)

# Bezpečnostní předpisy, údržba a čištění

Z bezpečnostních důvodů a z důvodů registrace (CE) neprovádějte žádné zásahy do digitálního osciloskopu. Případné opravy svěřte odbornému servisu. Nevystavujte tento výrobek přílišné vlhkosti, nenamáčejte jej do vody, nevystavujte jej vibracím, otřesům a přímému slunečnímu záření. Tento výrobek a jeho příslušenství nejsou žádné dětské hračky a nepatří do rukou malých dětí! Nenechávejte volně ležet obalový materiál. Fólie z umělých hmot představují veliké nebezpečí pro děti, neboť by je mohly spolknout.

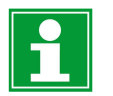

Pokud si nebudete vědět rady, jak tento výrobek používat a v návodu nenajdete potřebné informace, spojte se s naší technickou poradnou nebo požádejte o radu kvalifikovaného odborníka.

K čištění pouzdra používejte pouze měkký, mírně vodou navlhčený hadřík. Nepoužívejte žádné prostředky na drhnutí nebo chemická rozpouštědla (ředidla barev a laků), neboť by tyto prostředky mohly poškodit displej a pouzdro přístroje.

# Recyklace

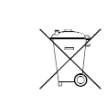

Elektronické a elektrické produkty nesmějí být vhazovány do domovních odpadů. Likviduje odpad na konci doby životnosti výrobku přiměřeně podle platných zákonných ustanovení.

Šetřete životní prostředí! Přispějte k jeho ochraně!

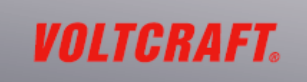

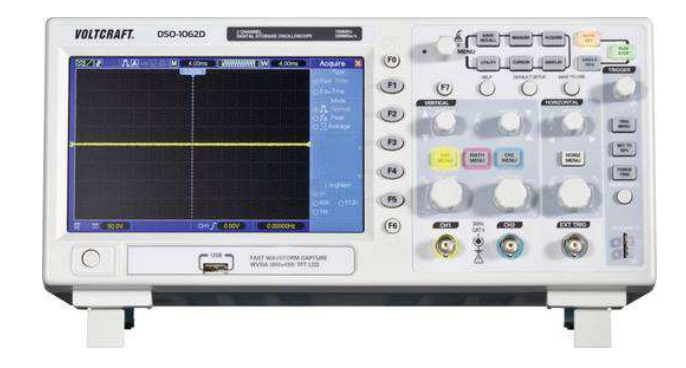

#### Překlad tohoto návodu zajistila společnost Conrad Electronic Česká republika, s. r. o.

Všechna práva vyhrazena. Jakékoliv druhy kopii tohoto návodu, jako např. fotokopie, jsou předmětem souhlasu společnosti Conrad Electronic Česká republika, s. r. o. Návod k použití odpovídá technickému stavu při tiskul **Změny vyhrazeny!** © Copyright Conrad Electronic Česká republika, s. r. o. **REl/10/2018**